# 

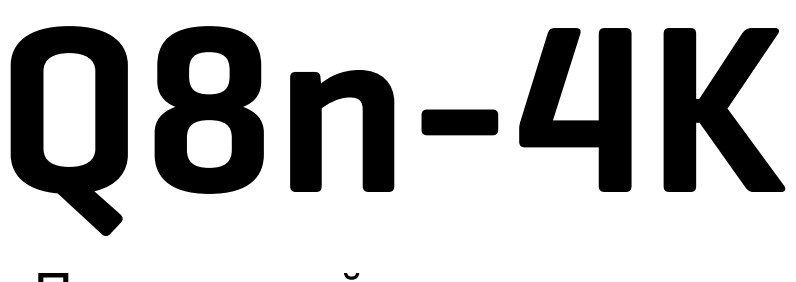

### Портативный видеорекордер

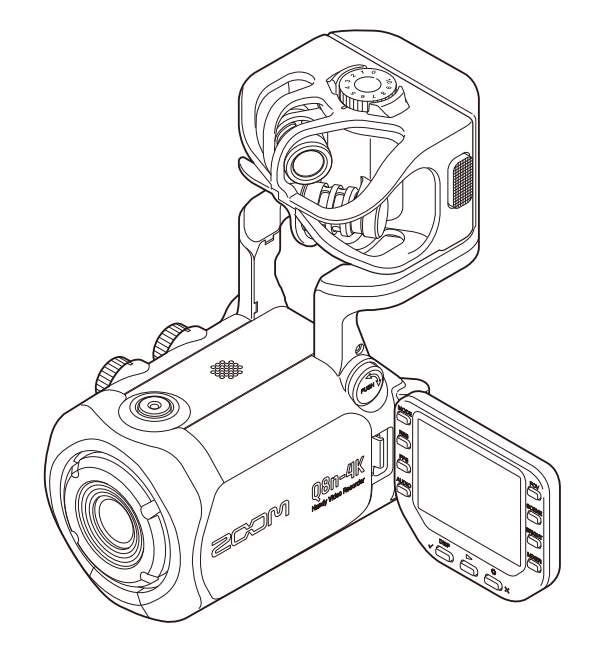

# Руководство пользователя

Перед использованием устройства ознакомьтесь с мерами предосторожности.

### ©2021 ZOOM CORPORATION

Частичное или полное копирование или воспроизведение данной инструкции запрещено. Торговые марки, названия брендов и компаний, упоминающиеся в данной инструкции, являются собственностью их владельцев. Все торговые марки и зарегистрированные торговые марки упоминаются здесь в справочных целях, их упоминание не ставит целью нарушить авторские права законных владельцев.

# О руководстве пользователя

Содержание документа и спецификации устройства могут быть изменены без предварительного уведомления.

- Windows® является зарегистрированной торговой маркой корпорации Microsoft®.
- iPhone, iPad, iPadOS и Mac являются зарегистрированными торговыми марками Apple Inc.
- Арр Store является товарным знаком Apple Inc.
- iOS является зарегистрированной торговой маркой Cisco Systems, Inc. (USA).
- Логотип microSDXC SDXC является торговой маркой.
- Логотип и название Bluetooth® являются зарегистрированными товарными марками Bluetooth SIG, Inc. и используются ZOOM CORPORATION по лицензии.
- Все другие названия продуктов и компаний и зарегистрированные товарные марки являются собственностью их владельцев.
- Все торговые марки и зарегистрированные торговые марки упоминаются здесь в справочных целях, их упоминание не ставит целью нарушить авторские права законных владельцев.
- Несанкционированное копирование объектов авторского права, в том числе компакт-дисков, записей, пленок, видео и трансляций разрешено исключительно для личного пользования. Zoom Corporation не несет ответственности за последствия нарушения закона об авторском праве.
- Иллюстрации и скриншоты, приведенные в данном руководстве, не обязательно совпадают с тем, как устройство и интерфейс выглядят в реальности.

# Оглавление

| Элементы устройства                               | 5  |
|---------------------------------------------------|----|
| Задняя панель (с закрытым дисплеем)               | 5  |
| Задняя панель (с открытым дисплеем)               | 6  |
| Левая панель                                      | 7  |
| Правая панель                                     | 8  |
| Передняя панель                                   | 9  |
| Верхняя панель                                    | 10 |
| Нижняя панель                                     | 11 |
| Подготовка к использованию                        | 12 |
| Установка аккумулятора                            | 12 |
| Зарядка аккумулятора                              | 13 |
| Крепление для микрофона                           | 14 |
| Установка карты microSD                           | 15 |
| Включение и выключение                            | 16 |
| Настройки при первом запуске (язык, дата и время) | 17 |
| Подключение устройств                             | 19 |
| Установка и отсоединение микрофонных капсюлей     | 19 |
| Подключение микрофонов / инструментов / микшера   | 20 |
| Настройки аудио                                   | 22 |
| Выбор каналов для записи                          | 22 |
| Фантомное питание                                 | 22 |
| Выбор напряжения фантомного питания               | 23 |
| Настройка уровня сигнала на входе                 | 24 |
| Функция PAD                                       | 25 |
| Экран микшера                                     | 26 |
| Шумоподавление                                    | 27 |
| Эффекты (Comp/Limiter/Gate)                       |    |
| Запись                                            | 30 |
| Экран записи                                      | 30 |
| Режимы записи                                     | 32 |
| Форматы записи                                    | 33 |
| Форматы аудио                                     | 35 |
| Качество видео                                    | 36 |
| Запись                                            | 39 |
| Воспроизведение                                   | 42 |
| Запуск воспроизведения                            | 42 |
| Экран воспроизведения                             | 43 |
| Операции во время воспроизведения                 | 44 |
| Непрерывное воспроизведение                       | 45 |

| Выбор аудиоканала для воспроизведения                    |    |
|----------------------------------------------------------|----|
| Операции с файлами                                       | 47 |
| Просмотр информации                                      | 47 |
| Удаление файлов                                          | 48 |
| Функции USB                                              |    |
| Подключение к компьютеру или устройству iOS/iPadOS       | 49 |
| Включение устройства при подключении к компьютеру        | 52 |
| Режим веб-камеры                                         | 53 |
| Режим USB-микрофона                                      | 55 |
| Операции с файлами на карте памяти                       | 56 |
| Карта памяти                                             | 58 |
| Просмотр информации о карте памяти                       | 58 |
| Форматирование карты памяти                              | 60 |
| Дистанционное управление с помощью устройства iOS/iPadOS | 62 |
| Подключение к устройству iOS/iPadOS                      | 62 |
| Отключение от устройства iOS/iPadOS                      | 64 |
| Подключение к телевизору/монитору по HDMI                |    |
| Запуск экрана записи на телевизоре/мониторе              |    |
| Воспроизведение файлов на телевизоре/мониторе            |    |
| Настройки                                                |    |
| Громкость служебных сигналов                             |    |
| Функция энергосбережения                                 |    |
| Установка даты и времени                                 |    |
| Установка языка интерфейса                               |    |
| Сброс настроек                                           | 80 |
| Прошивка                                                 | 82 |
| Просмотр версии прошивки                                 | 82 |
| Обновление прошивки                                      | 83 |
| Микрофонные капсюли                                      |    |
| Просмотр информации                                      |    |
| Устранение неисправностей                                |    |
| Технические характеристики                               |    |

# Элементы устройства

### Задняя панель (с закрытым дисплеем)

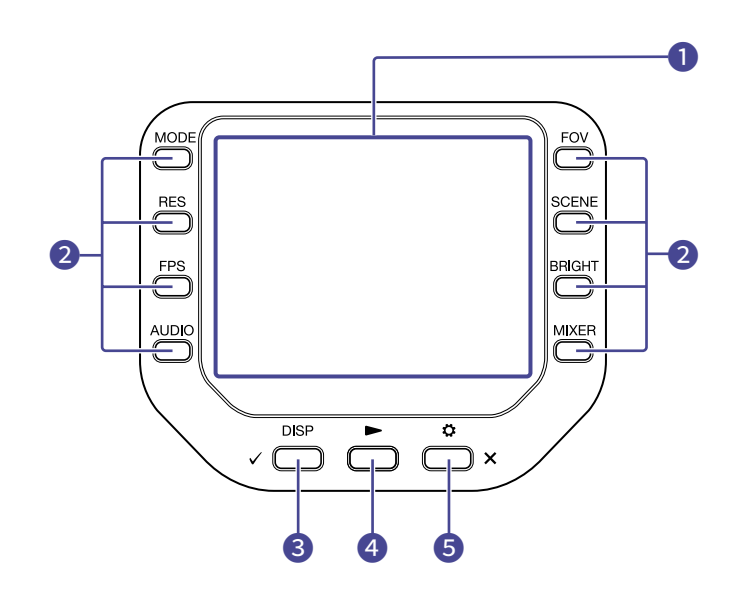

### 1 ЖК-дисплей

На дисплее отображается видео и различная информация.

### Функциональные кнопки

Используйте эти кнопки, чтобы управлять функциями, которые отображаются на дисплее.

### 3 Кнопка DISP

Эта кнопка используется для настройки отображения экранов записи и воспроизведения, а также для подтверждения операций.

### 4 Кнопка воспроизведения

Эта кнопка используется для воспроизведения файлов, записанных с помощью Q8n-4K.

### 5 Кнопка настроек/отмены

С помощью этой кнопки открывается экран настроек, также она используется для отмены операций.

### Задняя панель (с открытым дисплеем)

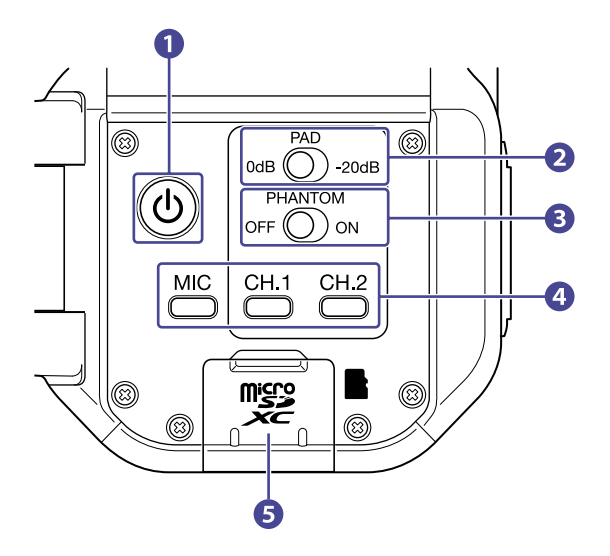

#### 1 Кнопка питания

Эта кнопка включает и выключает устройство.

#### 2 Переключатель РАD

Эта функция понижает уровень входящего сигнала на входах 1/2 на 20 дБ.

#### 3 Переключатель РНАNTOM

Включение/выключение функции фантомного питания для входов 1/2. Вы можете выбрать напряжение +12 B / +24 B/ +48 B. (→ Фантомное питание)

#### 4 Кнопки каналов

Включение/выключение каналов.

#### 5 Слот для карты памяти

Установите сюда карту microSD.

### Левая панель

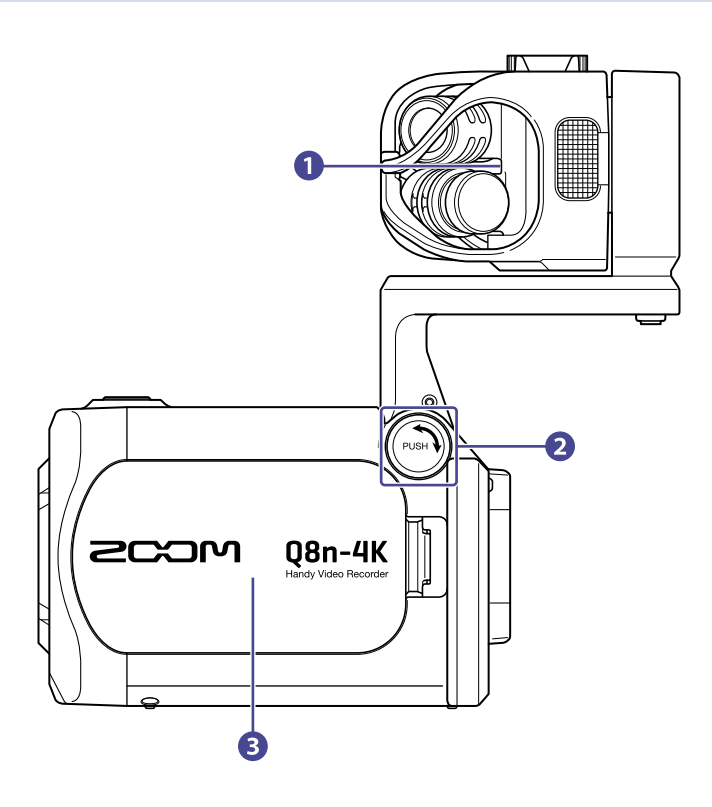

### 1 Микрофонный капсюль

Вы можете устанавливать разные капсюли для разных задач.

#### **2** Кнопка UNLOCK

Нажмите эту кнопку, чтобы разблокировать крепление для микрофона.

### 3 Отсек для аккумулятора

Откройте крышку отсека, чтобы установить новый аккумулятор.

### Правая панель

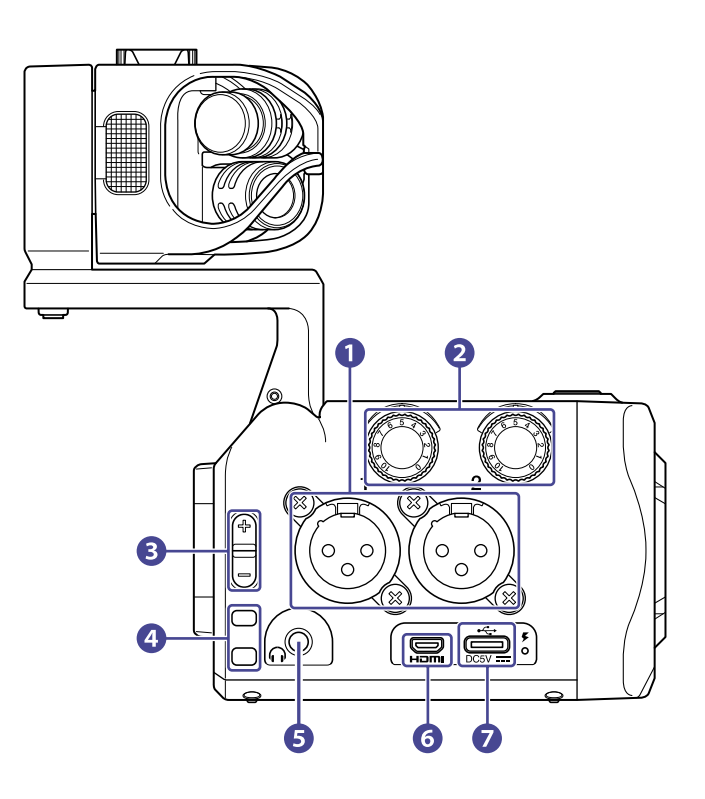

### 1) Входы 1/2

Подключите к этим входам микрофоны или музыкальные инструменты с разъемами XLR.

#### 2 Громкость на входах 1/2

Регулировка громкости на входах.

#### З Громкость на выходе

Регулировка громкости на выходе.

### 4 Отверстие для ремешка

Прикрепите сюда ремешок.

#### 5 Выход на наушники

Подключите сюда наушники.

#### 6 Порт Micro HDMI

К этому порту можно подключить телевизор или другое устройство с HDMI-интерфейсом.

### Порт USB (Type-C)

Сюда можно подключить компьютер или устройство iOS/iPadOS и использовать Q8n-4K в качестве веб-камеры, кард-ридера или USB-микрофона.

Также к этому порту можно подключить фирменный сетевой адаптер (ZOOM AD-17) для питания от сети. Чтобы зарядить аккумулятор, выключите устройство и подключите к сети.

### Передняя панель

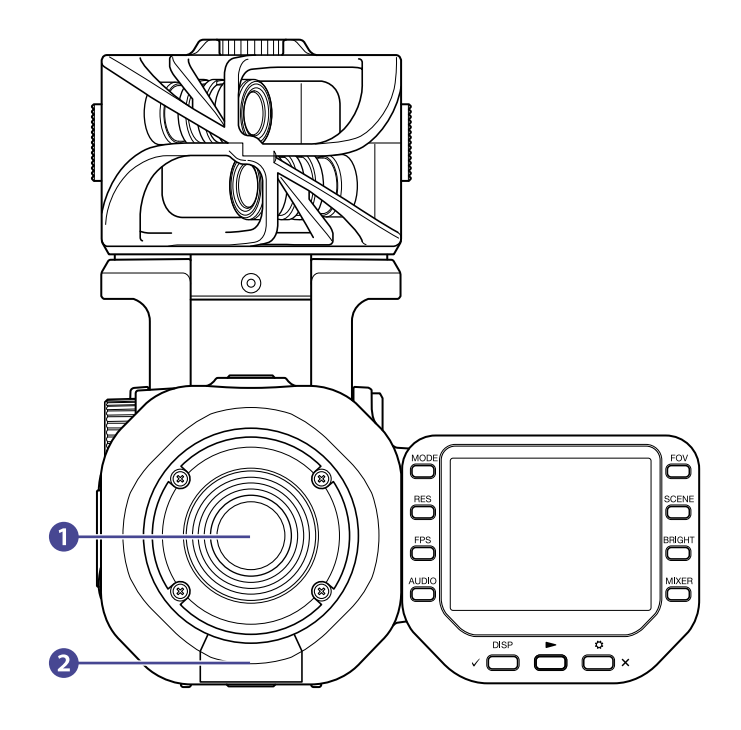

### 1 Объектив

Широкоугольный объектив со светосилой F2.8 и углом обзора 150°.

### 2 Разъем REMOTE

Сюда можно подключить BTA-1 или другой фирменный беспроводной адаптер, чтобы управлять Q8n-4K дистанционно с помощью устройства iOS/iPadOS.

### Верхняя панель

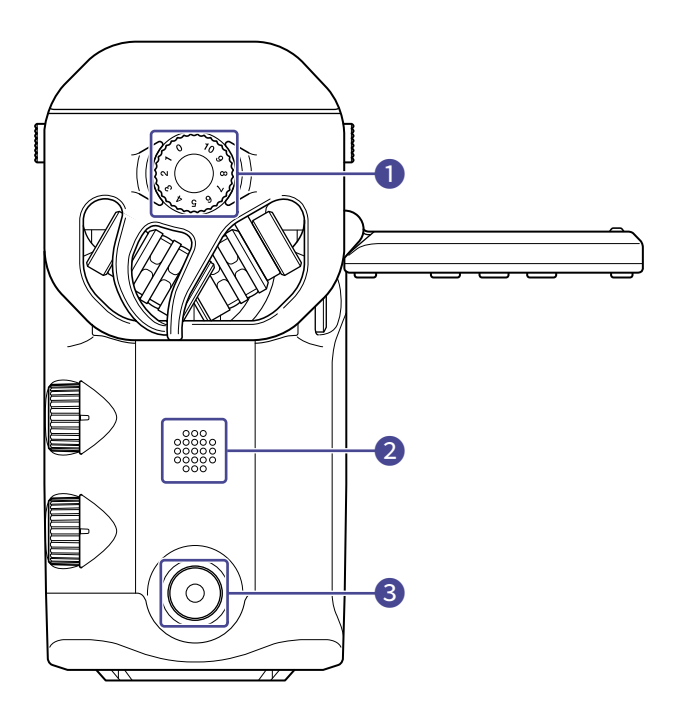

### 1 Уровень микрофона

Настройте с помощью этого регулятора уровень сигнала с микрофона.

### 2 Динамик

Динамик воспроизводит звук из файлов и служебные сигналы.

### 3 Кнопка записи

Нажмите эту кнопку для старта или остановки записи.

### Нижняя панель

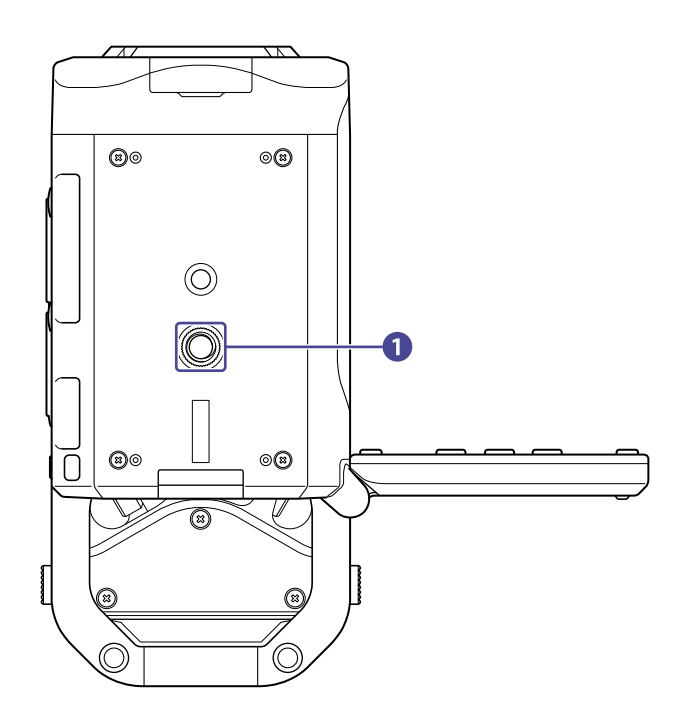

### 1 Отверстие для штатива

В это отверстие вкручивается штатив (не входит в комплект).

# Подготовка к использованию

### Установка аккумулятора

1. Выключите устройство и откройте отсек для аккумулятора, нажав на защелку.

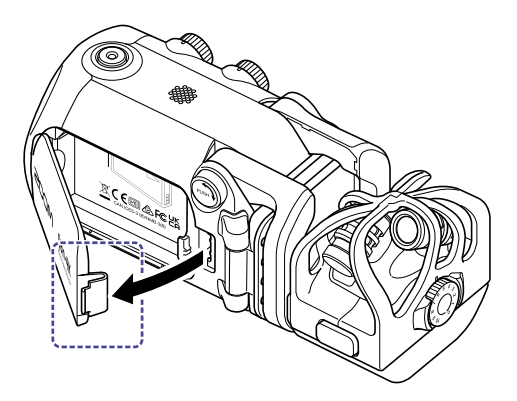

2. Установите аккумулятор.

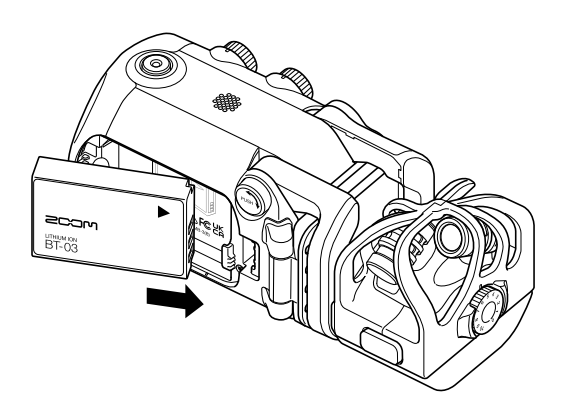

3. Закройте отсек.

### Зарядка аккумулятора

**1.** Выключите Q8n-4K.

2. Подключите устройство к источнику питания с помощью порта USB (к работающему компьютеру или к сети через адаптер ZOOM AD-17).

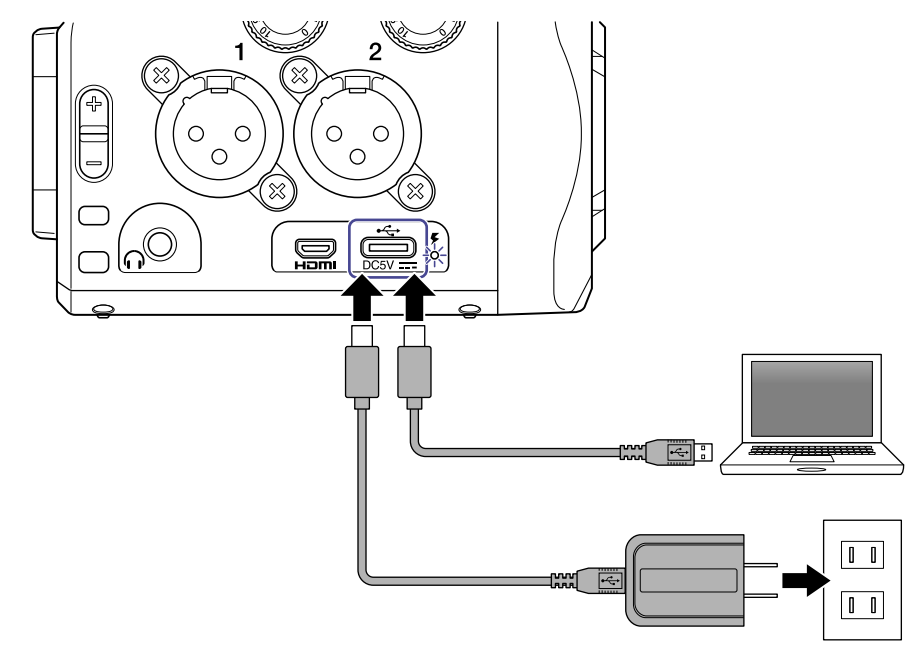

3. Во время зарядки аккумулятора будет гореть светодиодный индикатор. Когда устройство полностью зарядится, индикатор погаснет.

После завершения зарядки отсоедините кабель.

#### ПРИМЕЧАНИЕ

- Аккумулятор не будет заряжаться при включенном устройстве.
- При зарядке температура воздуха должна составлять от 5°С до 35°С. Зарядка при более низкой или высокой температуре может привести к поломке устройства.
- Не оставляйте устройство надолго подключенным к сети после полной зарядки.
- Для оптимальной работы аккумулятора следуйте мерам предосторожности при эксплуатации литийионных аккумуляторов.

### Подъем крепления

Удерживая кнопку ( , поднимите крепление до упора.

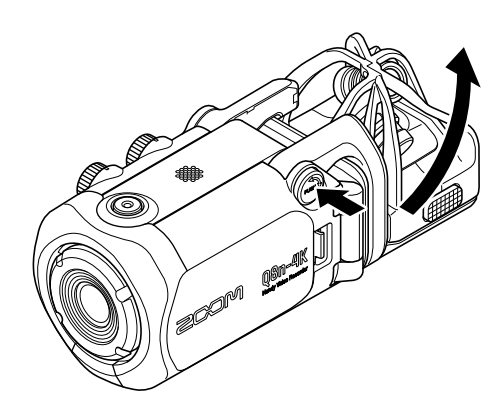

### Возврат в исходное положение

Удерживая кнопку ( , верните крепление в исходное положение.

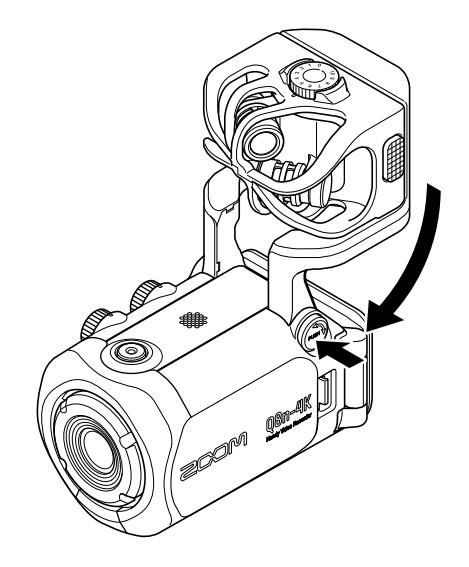

### Установка карты microSD

Выключите устройство и откройте отсек для карты microSD.

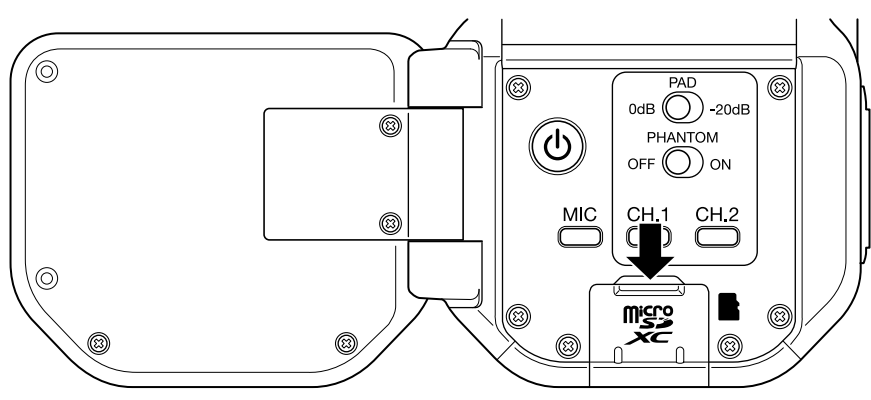

**2.** Установите карту microSD в слот.

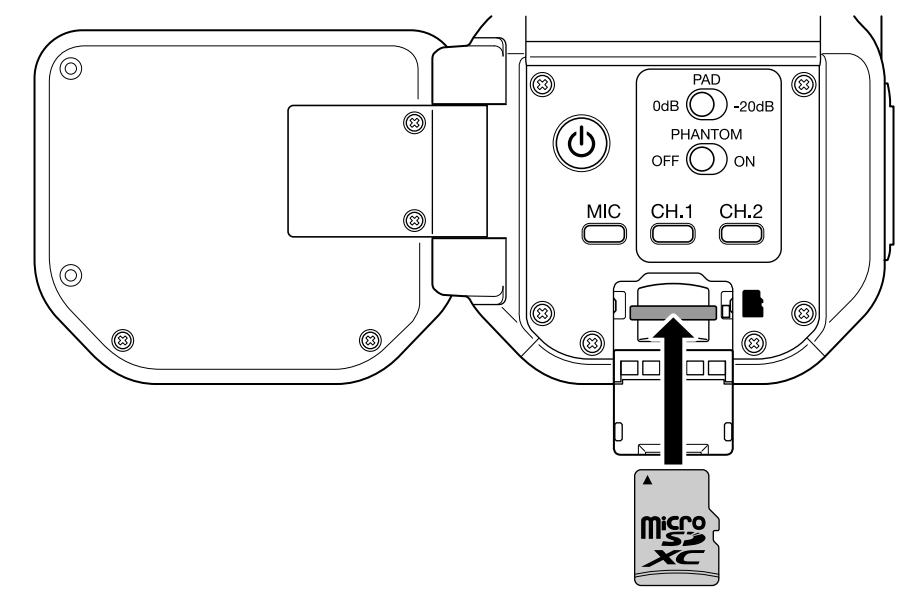

Чтобы извлечь карту microSD, нажмите на нее, а затем вытяните из слота.

### ПРИМЕЧАНИЕ

- Совместимые карты памяти microSDHC: 4 Гб – 32 Гб microSDXC: 64 Гб – 512 Гб
- Используйте карту microSD класса 10 или выше. При записи видео в разрешении 4К используйте карту microSD класса UHS Speed 3 или выше.
- При записи длинных видео на карту microSDHC они будут разделены на файлы размером 4 Гб. При использовании карты microSDXC размер файла не ограничен 4 Гб.

### Включение и выключение устройства

### Включение устройства

- 1. Откройте ЖК-дисплей.
- 2. Нажмите 🕐

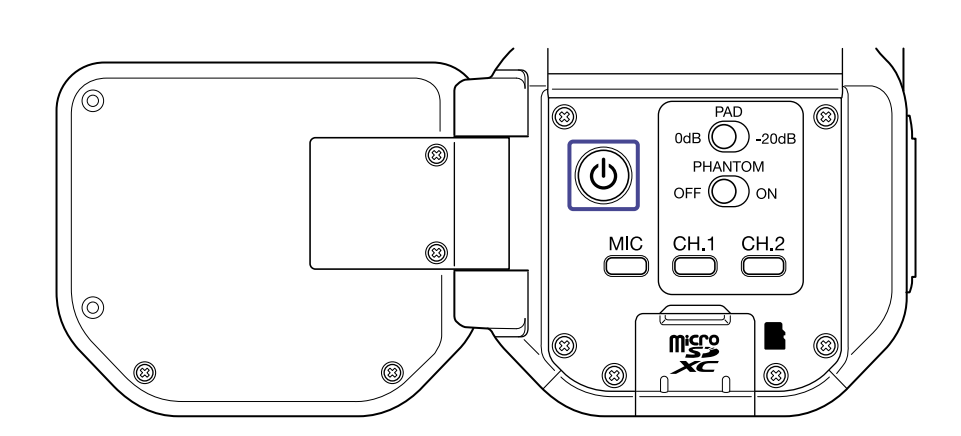

### Выключение устройства

1. Нажмите и удерживайте ()

Появится сообщение "Goodbye See You !", затем устройство отключится.

### ПРИМЕЧАНИЕ

Если активна функция автоотключения, устройство автоматически выключится после заданного времени простоя.

# Настройки при первом запуске (язык, дата и время)

При первом включении устройства или после сброса настроек на дисплее появятся экраны выбора языка интерфейса и настройки времени и даты.

1. Включите устройство.

Откроется экран выбора языка.

2. С помощью 🧹 и 🔪 выберите язык интерфейса.

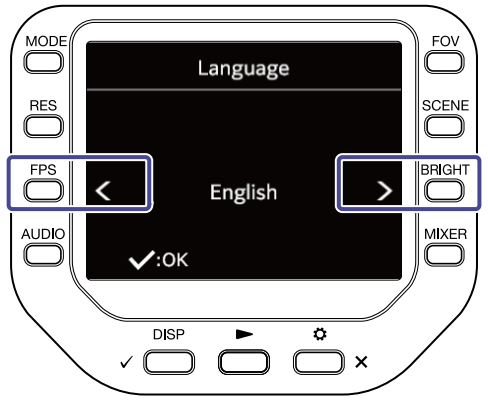

3. Нажмите ,

Язык будет установлен, откроется экран установки даты и времени.

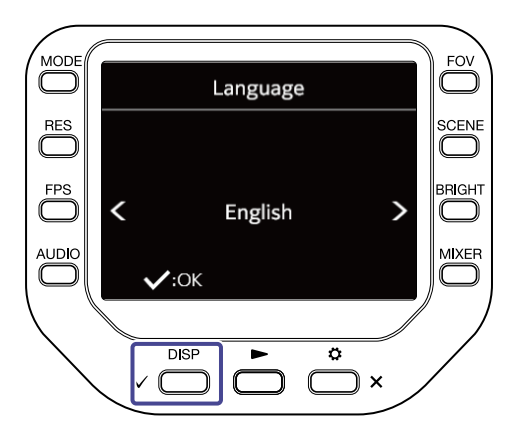

4. Нажмите соответствующие кнопки 🔘 для установки даты и времени.

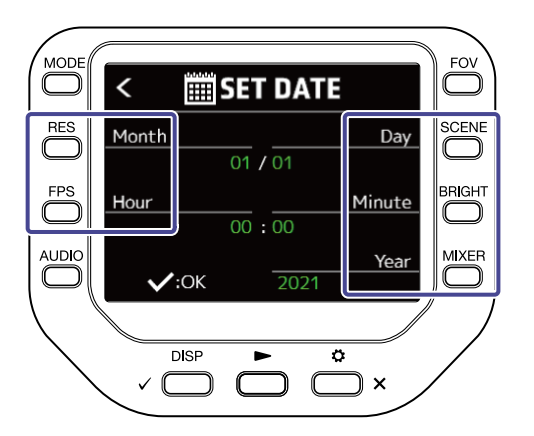

# **5.** Нажмите , .

Дата и время будут установлены, откроется экран записи.

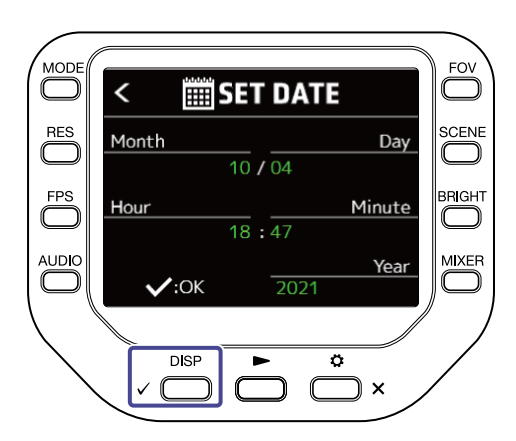

#### ПРИМЕЧАНИЕ

Если извлечь аккумулятор более чем на четыре минуты при выключенном питании, то настройки даты и времени могут быть сброшены.

### Установка и отсоединение микрофонных капсюлей

### Установка

Вставьте микрофонный капсюль в гнездо до упора.

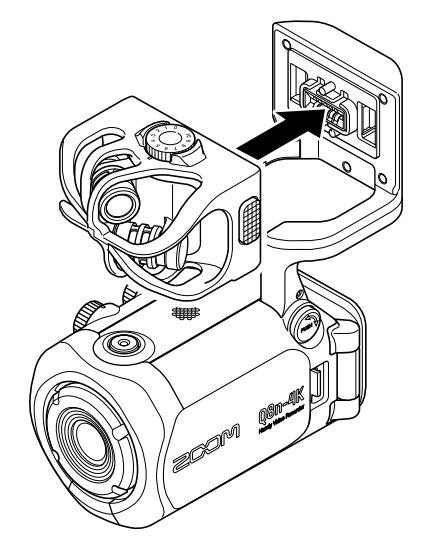

### Отсоединение

Зажмите кнопки на креплении справа и слева от микрофона и вытяните капсюль из гнезда.

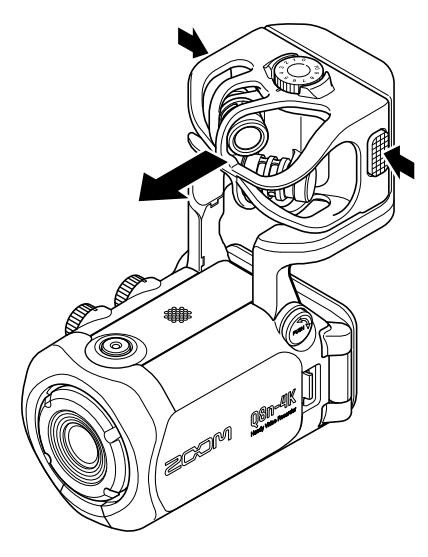

#### ПРИМЕЧАНИЕ

- Не тяните капсюль слишком сильно при отсоединении, чтобы не повредить его или устройство.
- Если во время записи отсоединить микрофонный капсюль, то запись остановится.

### Подключение микрофонов / инструментов / микшера

Вы можете подключить микрофоны, инструменты или микшер ко входам 1 и 2. Можно одновременно записывать входящий сигнал со встроенных микрофонов (вход L/R), а также сигнал со входов 1/2 -- всего 4 канала.

### Запись аудио во время концерта

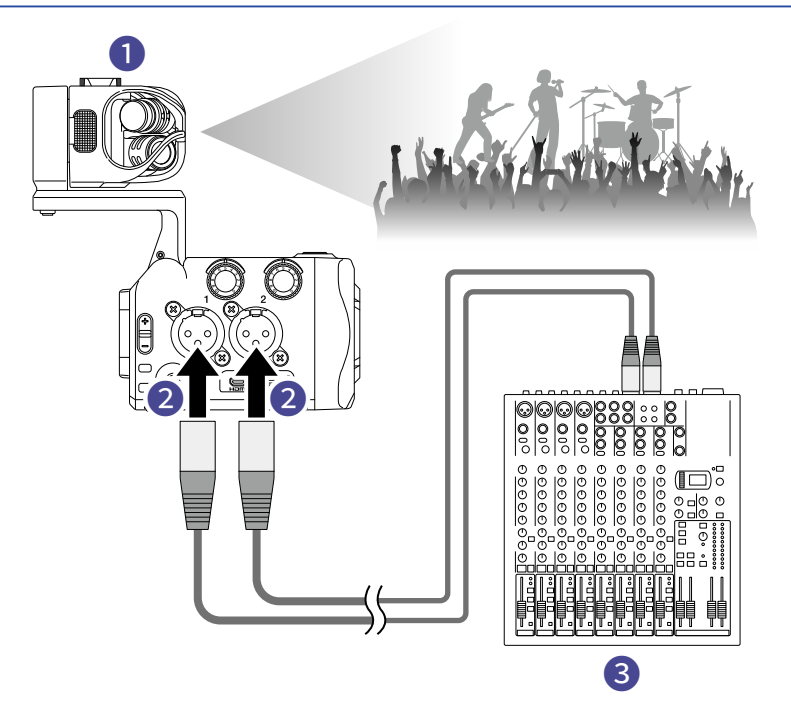

### 1 Bход L/R

На встроенные микрофоны будет записываться общее звучание зала.

#### 2 Входы 1/2

Выведите сюда линейный сигнал с микшера, чтобы записать необработанный сигнал с инструментов и вокал.

### 3 Микшер

### Запись сольного гитарного выступления

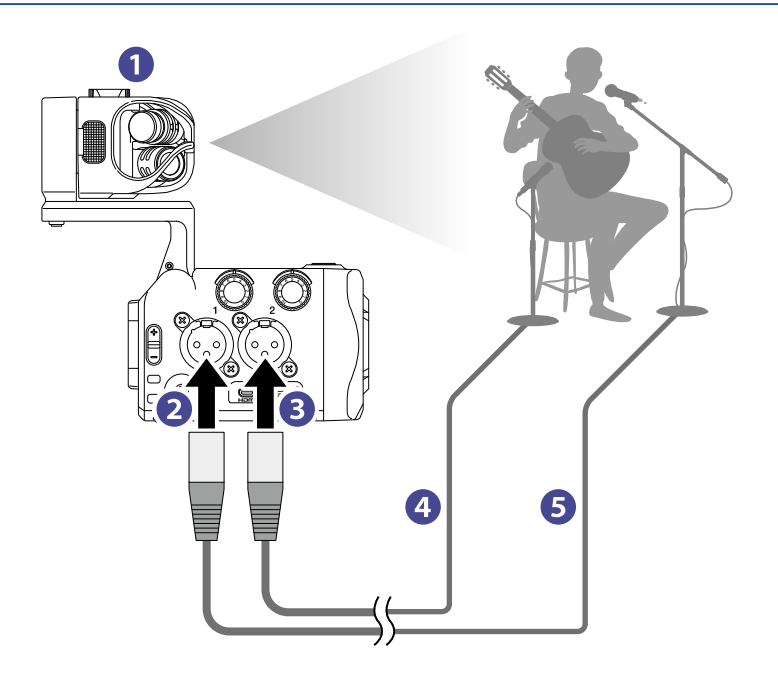

#### Вход L/R

На встроенные микрофоны будет записываться общее звучание в помещении.

#### 2 Вход 1

Подключите сюда вокальный микрофон, чтобы записать вокал на отдельную дорожку.

#### **3** Вход 2

Подключите сюда гитарный микрофон.

4 Гитарный микрофон

### 5 Вокальный микрофон

#### ПОДСКАЗКА

Вы можете включить фантомное питание для конденсаторного микрофона (+12 В / +24 В / +48 В).

# Настройки аудио

### Выбор каналов для записи

🚺 🚬 Нажмите кнопки каналов, на которые хотите вести запись.

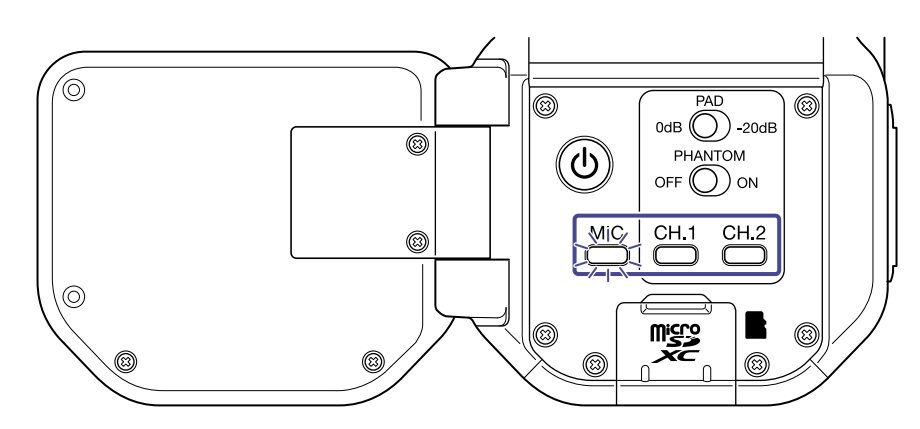

Индикаторы выбранных каналов загорятся красным, и вы сможете мониторить входящий сигнал с этих каналов с помощью наушников.

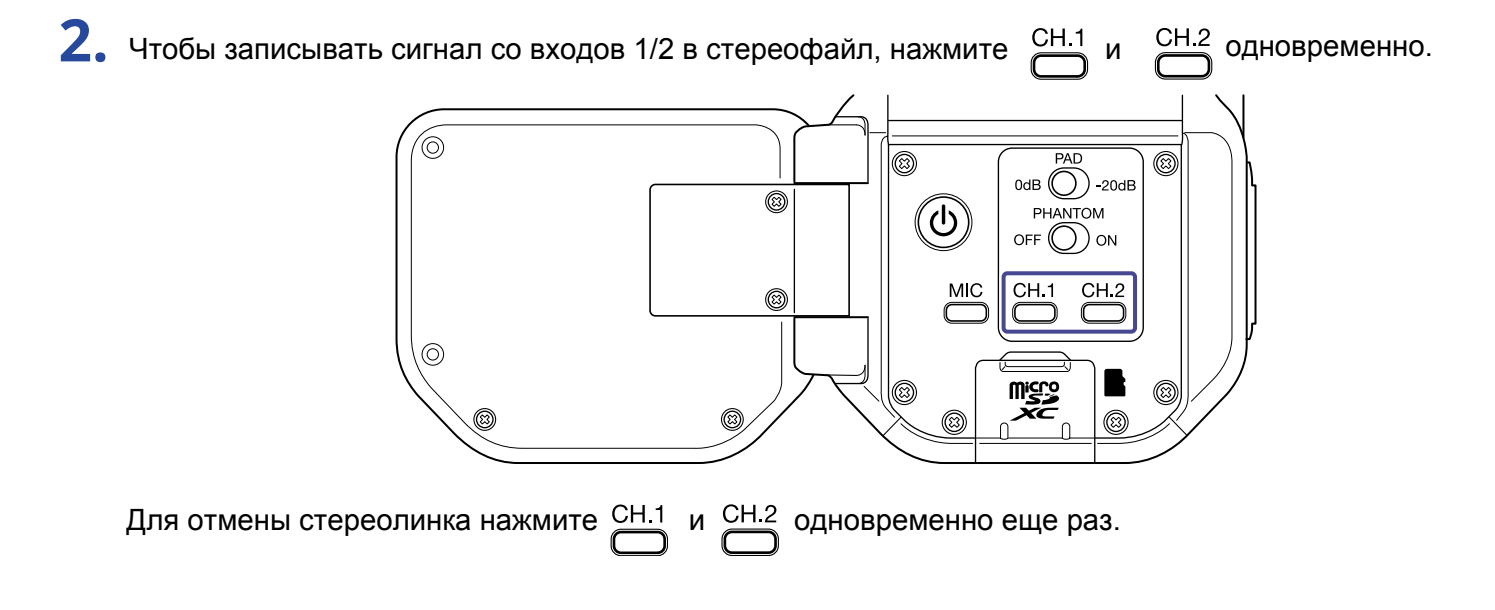

### Фантомное питание

Входы 1/2 поддерживают фантомное питание с напряжением +12 В / +24 В / +48 В. Чтобы включить фантомное питание, передвиньте римпом в положение ON.

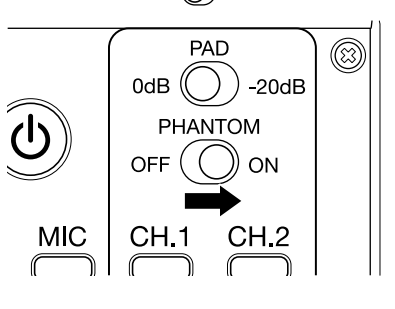

### Выбор напряжения фантомного питания

**1.** Нажмите 📩 <sub>×</sub> в экране записи.

Откроется экран настроек.

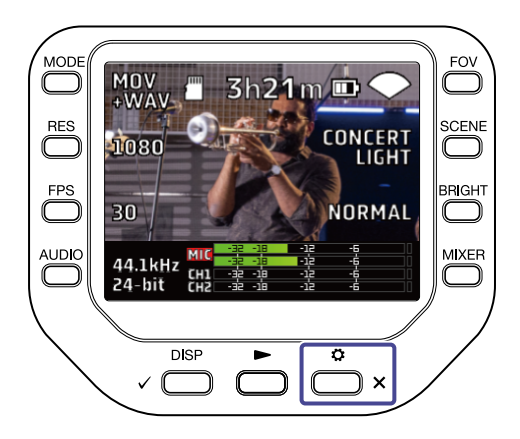

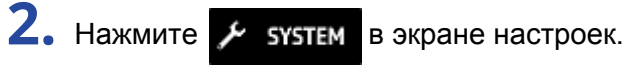

Откроется экран SYSTEM.

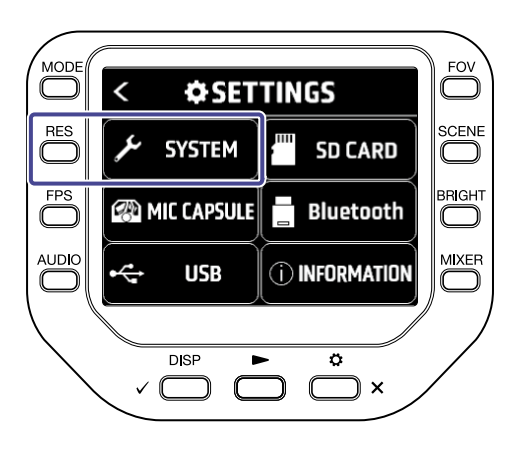

**3.** Нажмите "PhantomVoltage".

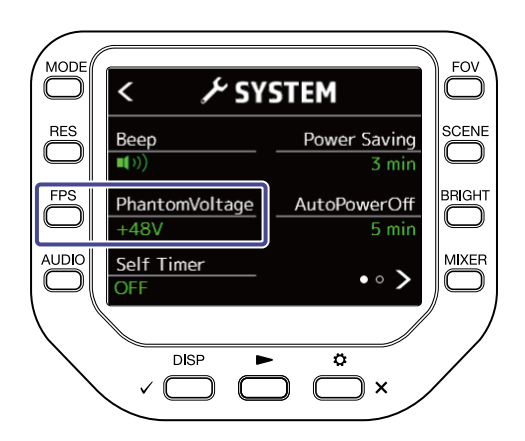

### Настройка уровня сигнала на входе

### Встроенные микрофоны

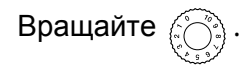

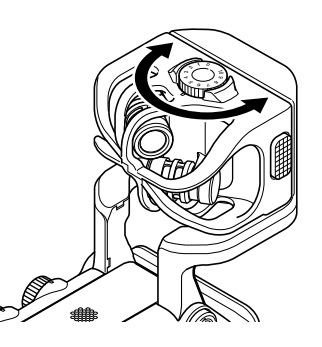

### Входы 1/2

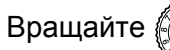

С правой стороны устройства.

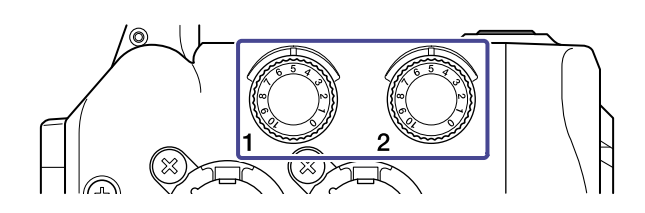

Если сигнал со входа клиппируется, индикатор канала будет мигать. Отрегулируйте уровень сигнала так, чтобы даже при громких звуках индикатор не мигал.

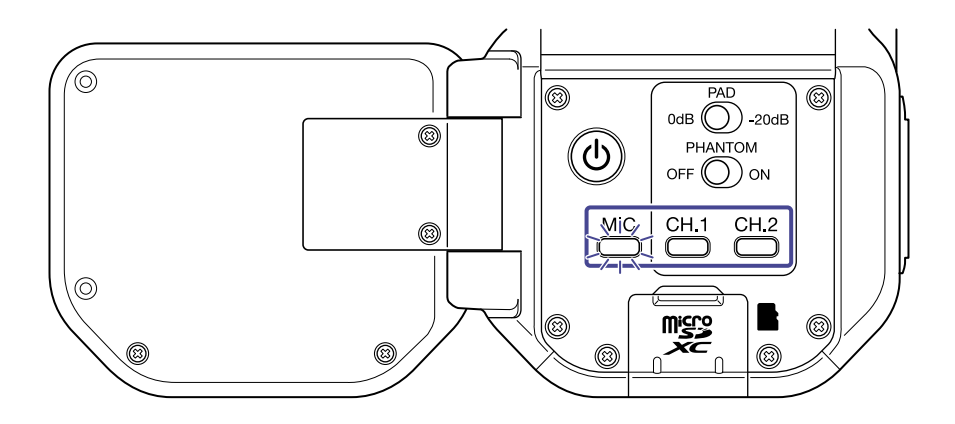

## Функция РАД

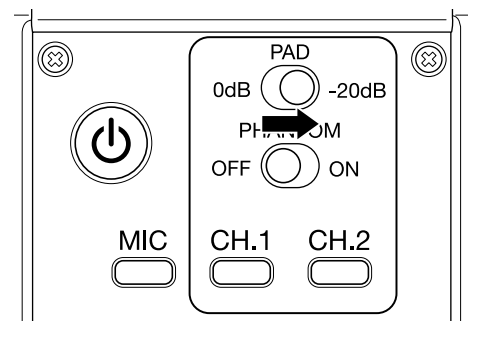

### Экран микшера

**1.** Нажмите В экране записи, экране веб-камеры или экране USB-микрофона. Откроется экран микшера.

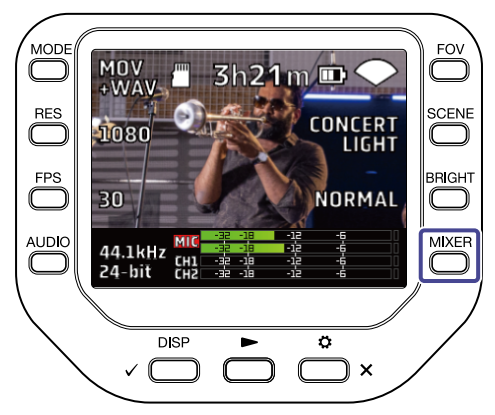

2. Нажмите —, чтобы произвести настройки.

В экране микшера вы можете отрегулировать панораму, уровень, добавить эффект или фильтр ВЧ.

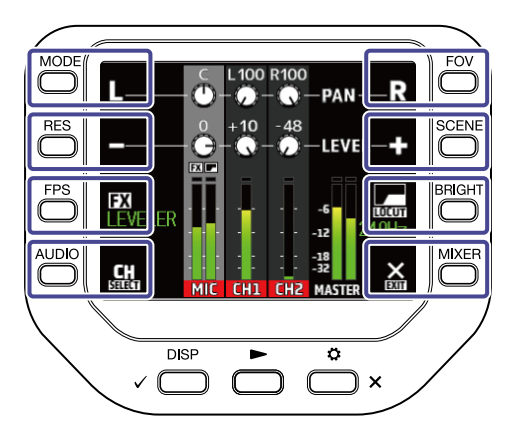

| Кнопка       | Пояснение                    |
|--------------|------------------------------|
| L            | Панорамирование влево.       |
| R            | Панорамирование вправо.      |
|              | Понижение громкости.         |
| ¢            | Повышение громкости.         |
| FX           | Добавление эффекта.          |
| LOCUT        | Фильтр высоких частот.       |
| CH<br>Select | Изменение выбранного канала. |
| EXIT         | Выход из экрана микшера.     |

#### ПРИМЕЧАНИЕ

Экран микшера нельзя вызвать во время записи или в режиме веб-камеры.

### Шумоподавление (фильтр ВЧ)

С помощью фильтра ВЧ вы можете подавить шум ветра, вокальные щелчки и прочий шум.

1. Нажмите 🔛 в экране микшера, чтобы выбрать канал.

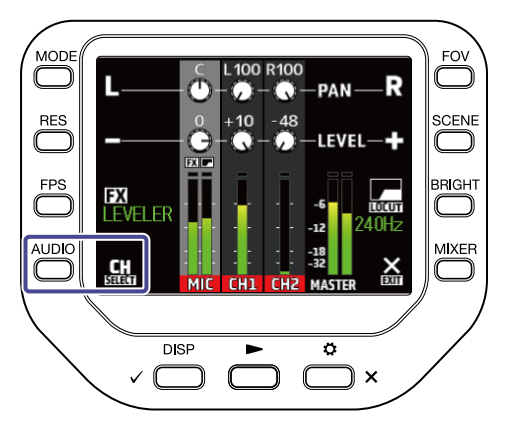

2. Нажмите 🔙 , чтобы выбрать фильтр ВЧ.

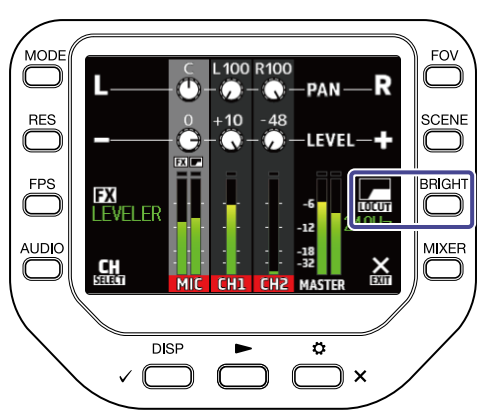

| Значение | Пояснение                         |  |  |
|----------|-----------------------------------|--|--|
| OFF      | Функция шумоподавления выключена. |  |  |
| 80Hz     | Срез частот ниже 80 Гц.           |  |  |
| 120Hz    | Срез частот ниже 120 Гц.          |  |  |
| 160Hz    | Срез частот ниже 160 Гц.          |  |  |
| 200Hz    | Срез частот ниже 200 Гц.          |  |  |
| 240Hz    | Срез частот ниже 240 Гц.          |  |  |

# Эффекты (Comp/Limiter/Gate)

Вы можете добавить один из встроенных эффектов, чтобы сделать звучание более отчетливым.

1. Нажмите 🛄 в экране микшера, чтобы выбрать канал.

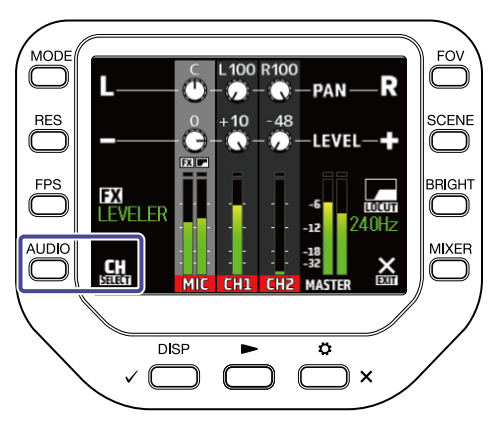

2. Нажмите **FX**, чтобы добавить эффект..

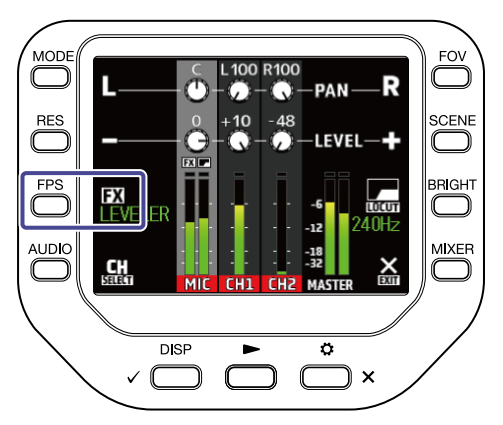

| Эффект            | Пояснение                                                                                                    |
|-------------------|----------------------------------------------------------------------------------------------------|
| OFF               | Эффект выключен.                                                                                                    |
| Compressor (Comp) | Компрессор повышает уровень тихих звуков и понижает<br>уровень громких. Например, при записи группы использование<br>компрессора повышает плотность общего звучания.                                                                               |
| Limiter           | Лимитер понижает сигнал выше заданного уровня, что предотвращает его искажение.                                                                                                    |
| Leveler           | Левеллер автоматически регулирует громкость сигнала, чтобы<br>она оставалась в заданном диапазоне. Это эффективно при<br>большой разнице между тихими и громкими звуками, например,<br>при записи концерта, где чередуется музыка и речь ведущего. |
| De-esser (DeEss)  | Деэссер делает звучание вокала чище за счет подавления<br>шипящих и свистящих звуков.                                                                                                    |

| Эффект            | Пояснение                                 |
|-------------------|-------------------------------------------|
| Noise Gate (Gate) | Гейт отсекает низкочастотный фоновый шум. |

# Запись

### Экран записи

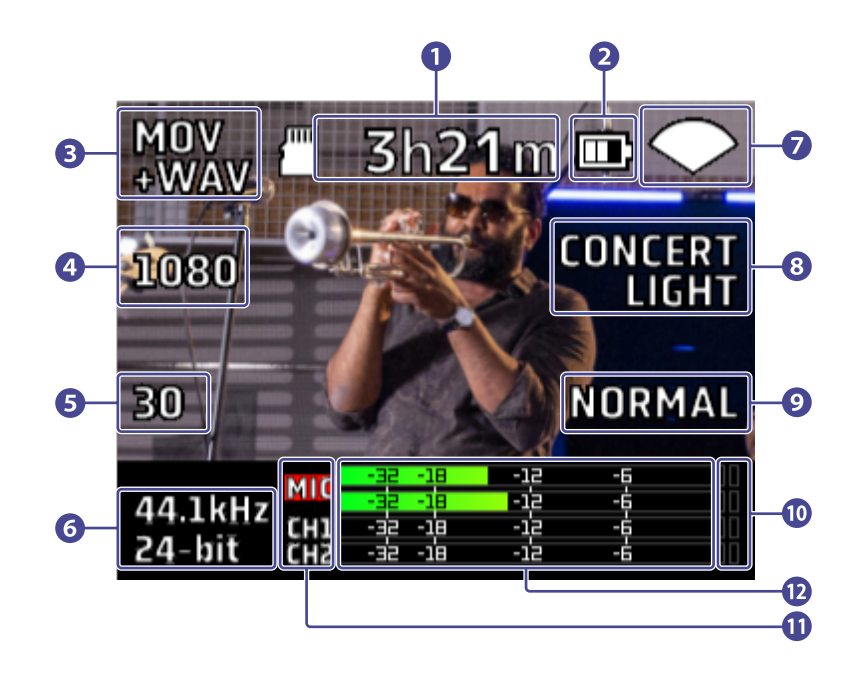

#### 1 Доступное время записи

Здесь отображается оставшееся время записи.

#### 2 Заряд батареи

Здесь отображается текущий заряд батареи. Когда заряд становится слишком низким, подключите устройство к сети с помощью адаптера.

#### З Режим записи

Здесь отображается текущий режим записи.

#### 4 Разрешение

Здесь отображается выбранное разрешение видео.

#### 5 Частота кадров

Здесь отображается текущая частота кадров в секунду.

### 6 Формат записи

Здесь отображается текущий формат записи.

#### 7 Угол обзора

Здесь отображается текущий угол обзора.

### 8 Настройка сцены

Здесь отображается текущая настройка сцены.

### 9 Яркость

Здесь отображается текущая яркость дисплея.

### 10 Индикатор клиппирования

Если индикатор загорается, отрегулируйте уровень входящиего сигнала или установите лимитер.

#### 11 Каналы

Здесь отображается статус каждого канала (Вкл./Выкл.). Если канал мигает, отрегулируйте его уровень.

### 12 Индикаторы уровня

Эти индикаторы показывают уровень каналов после фейдера.

# Выбор режима записи

Вы можете выбрать режим записи в экране записи.

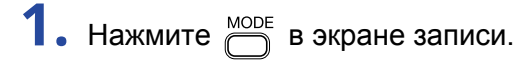

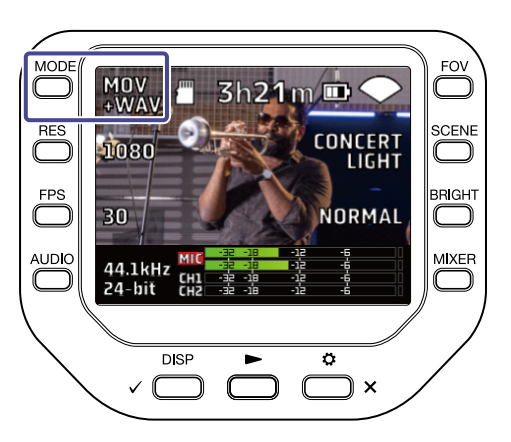

| Режим       | Пояснение                                                    |  |
|-------------|--------------------------------------------------------------|--|
| MOV         | Запись файлов MOV с видео и аудио в стереоформате.           |  |
| MOV+WAV     | Запись файлов MOV, отдельно записывается звук в формате WAV. |  |
| WAV(STEREO) | Запись аудио в стереоформате WAV.                            |  |
| WAV(MULTI)  | Запись аудио в стереоформате и отдельных файлов дорожек.     |  |

|                                                                         |                                                    | Режим записи |             |                 |                |
|-------------------------------------------------------------------------|----------------------------------------------------|--------------|-------------|-----------------|----------------|
| Название файла                                                          | Пояснение                                          | MOV          | MOV<br>+WAV | WAV<br>(STEREO) | WAV<br>(MULTI) |
| ZOOMXXXX.MOV                                                            | Файл MOV с видео и аудио в<br>стереоформате        | 1            | J           |                 |                |
| ZOOMXXXX.WAV Запись аудио в стереоформате   WAV                         |                                                    |              |             | 1               | 1              |
| ZOOMXXXX_MIC.WAV Запись аудио со встроенного микрофона в стереоформате. |                                                    |              | J           |                 | ✓              |
| ZOOMXXXX_INPUT1.WAV Запись аудио со входа 1 в моно-формате WAV.         |                                                    |              | J           |                 | ✓              |
| ZOOMXXXX_INPUT2.WAV Запись аудио со входа 2 в моно-формате WAV.         |                                                    |              | 1           |                 | ~              |
| ZOOMXXXX_INPUT12.WAV                                                    | Запись аудио со входов 1/2 в<br>стереоформате WAV. |              | <i>J</i>    |                 | J              |

В файлы WAV отдельных каналов записывается аудио без учета настроек PAN / LEVEL / FX /LOCUT.

# Выбор формата видео

### Установка разрешения

| 1 | • | Нажмите | RES , | чтобы | выбрать | разрешение | видео. |
|---|---|---------|-------|-------|---------|------------|--------|
|---|---|---------|-------|-------|---------|------------|--------|

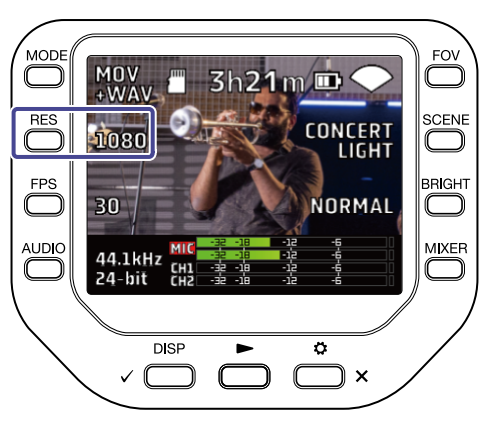

| Значение | Разрешение  | Пояснение                                                 | Размер файла |
|----------|-------------|-----------------------------------------------------------|--------------|
| 4K       | 3840 x 2160 | Используйте это разрешение для наилучшего качества видео. | Больше       |
| 1080     | 1920 x 1080 | Подходит для большинства видеозаписей.                    | \$<br>       |
| 720      | 1280 x 720  | Подходит для длинных видео.                               | меньше       |

#### ПРИМЕЧАНИЕ

Нельзя одновременно выбрать разрешение 4К и частоту кадров 60 fps / 50 fps. Выберите 4К и 30 fps, если в приоритете качество видео или 1080 и 60 fps, если в приоритете высокая частота кадров.

### Выбор частоты кадров

**1.** Нажмите  $\bigcirc$ , чтобы выбрать частоту кадров видео.

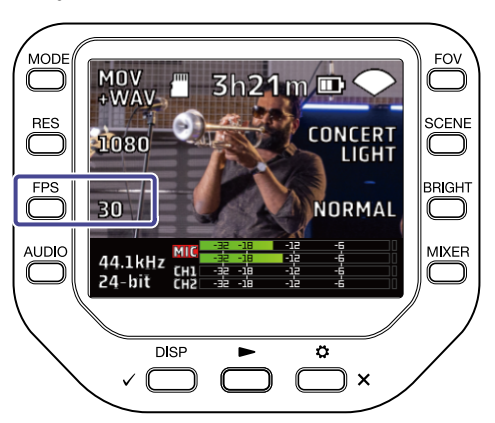

| Значение | Частота кадров | Пояснение                                           |
|----------|----------------|-----------------------------------------------------|
| 60       | 60 fps         | Подходит для записи быстро движущихся объектов      |
| 50       | 50 fps         | или для эффекта плавного движения в видео.          |
| 30       | 30 fps         | Стандартные значения частоты кадров.                |
| 25       | 25 fps         |                                                     |
| 24       | 24 fps         | Подходит для съемки фильмов или музыкальных клипов. |

## Выбор формата аудио

В экране записи вы можете настроить формат записи аудио.

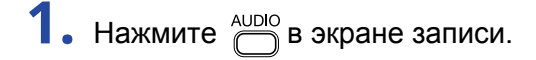

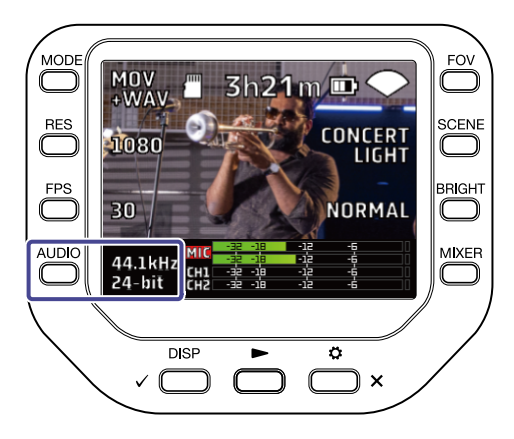

| Значение       | Пояснение                                                        |
|----------------|------------------------------------------------------------------|
| 96kHz/24-bit   |                                                                  |
| 96kHz/16-bit   |                                                                  |
| 48kHz/24-bit   | Чем выше значения частоты дискретизации (кГц) и разрядности, тем |
| 48kHz/16-bit   | выше будет качество аудио.                                       |
| 44.1kHz/24-bit |                                                                  |
| 44.1kHz/16-bit |                                                                  |

#### ПРИМЕЧАНИЕ

Если выбран режим MOV+WAV или WAV (MULTI), то формат аудио 96 кГц недоступен.

### Качество видео

Вы можете настроить качество записываемого видео в экране записи.

### Настройка угла обзора

1. Нажмите 🗁 в экране записи.

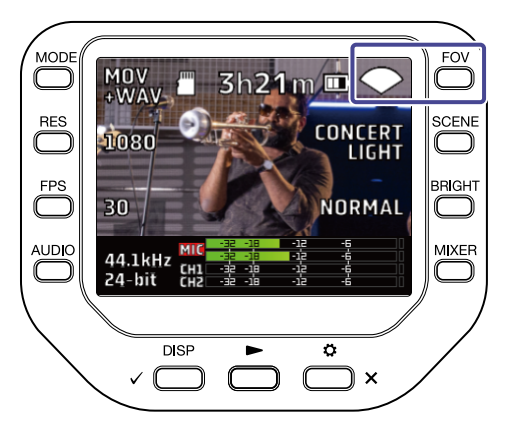

| Значение                                  | Пояснение            |
|-------------------------------------------|----------------------|
|                                           | Широкий угол обзора  |
| $\mathbf{i}$                              | Ť                    |
| $\mathbf{\mathbf{e}} \mathbf{\mathbf{e}}$ | Стандартное значение |
| •                                         | Ļ                    |
| TELE                                      | Узкий угол обзора    |
# Выбор сцены

**1.** Нажмите В экране записи.

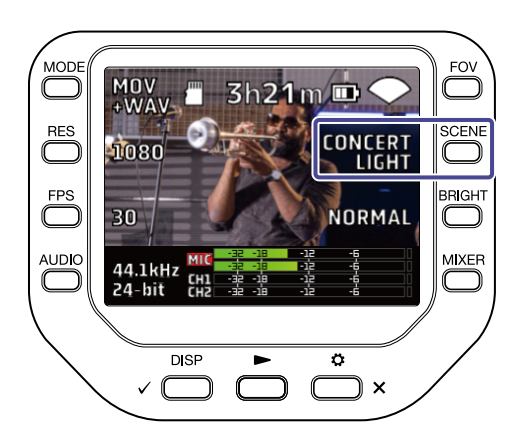

| Значение      | Пояснение                                                              |
|---------------|------------------------------------------------------------------------|
| AUTO          | Настройки применяются автоматически в зависимости от условий съемки.   |
| INDOOR        | Сцена для съемки внутри помещений.                                     |
| OUTDOOR       | Сцена для съемки на открытом воздухе.                                  |
| CONCERT LIGHT | Сцена для съемки в концертных залах и клубах с контрастным освещением. |
| NIGHT         | Сцена для съемки ночью или в темных помещениях.                        |

# Настройка яркости

1. Нажмите В экране записи.

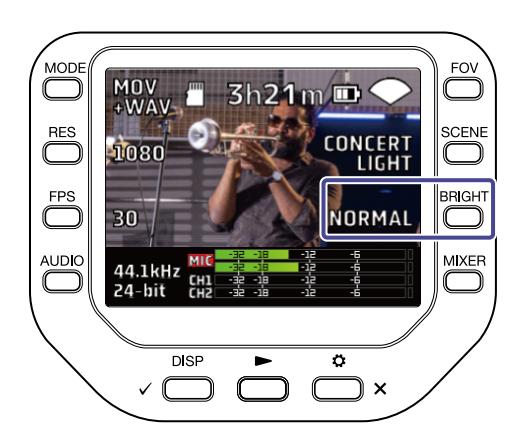

| Значение | Пояснение           |
|----------|---------------------|
| HIGH     | Высокая яркость     |
| NORMAL   | Стандартная яркость |
| LOW      | Низкая яркость      |

### Начало записи

1. Нажмите 🔘 в экране записи.

Начнется запись.

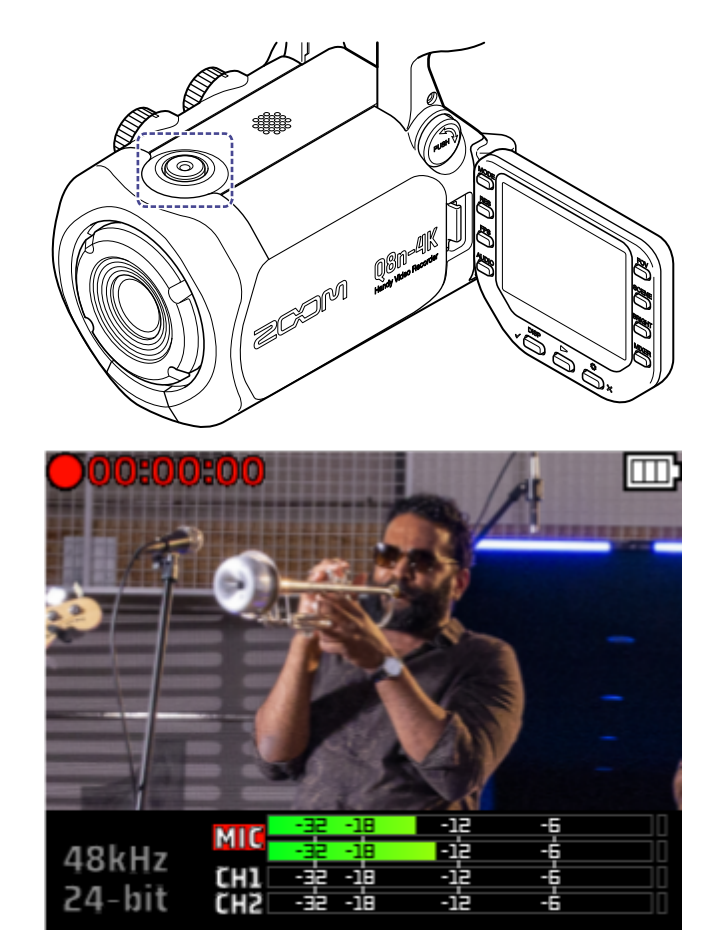

Нажмите 🕜 еще раз, чтобы остановить запись.

### ПРИМЕЧАНИЕ

Во время записи вы можете изменить только настройки угла обзора (FOV) и яркости (BRIGHT). Чтобы изменить другие настройки, остановите запись.

### Функция отложенной записи

Вы можете включить функцию отложенной записи в экране SYSTEM.

**1.** Нажмите 📩 <sub>×</sub> в экране записи.

Откроется экран настроек.

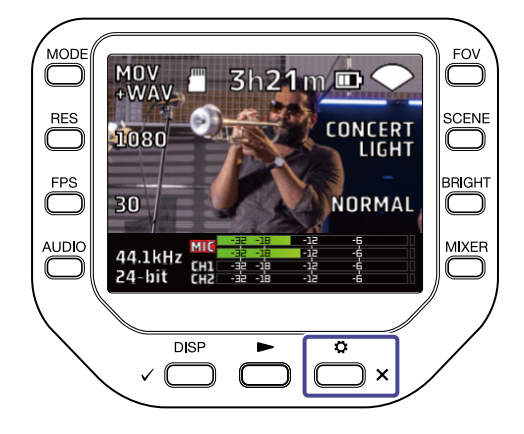

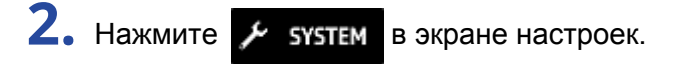

Откроется экран SYSTEM.

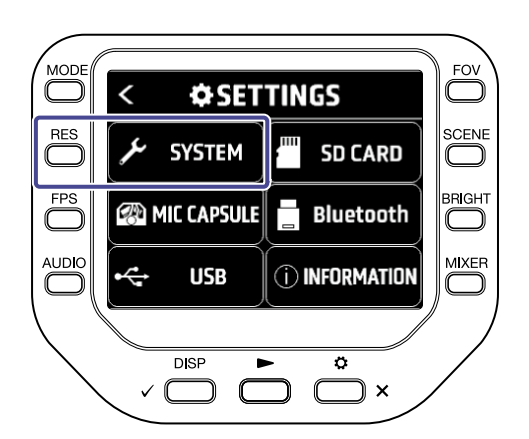

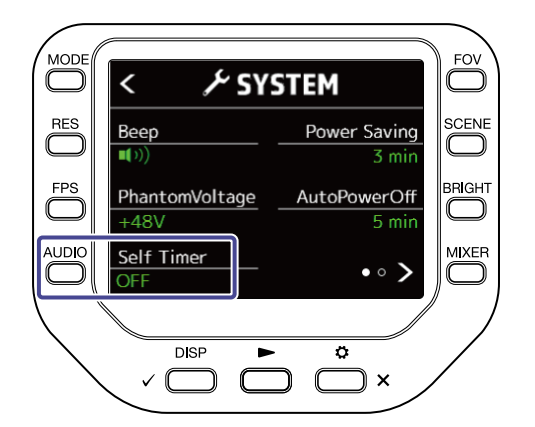

| Значение | Пояснение                                        |
|----------|--------------------------------------------------|
| OFF      | Запись начнется сразу после нажатия 🔘.           |
| 3 sec    | Запись начнется через 3 секунды после нажатия 🔘. |
| 5 sec    | Запись начнется через 5 секунд после нажатия 🔘.  |
| 10 sec   | Запись начнется через 10 секунд после нажатия 🔘. |

### ПОДСКАЗКА

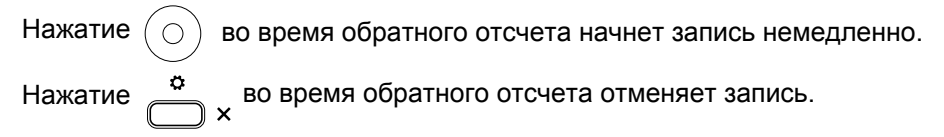

# Воспроизведение записей

# Начало воспроизведения

1. Нажмите 👝 в экране записи.

Начнется воспроизведение последнего записанного или проигранного файла.

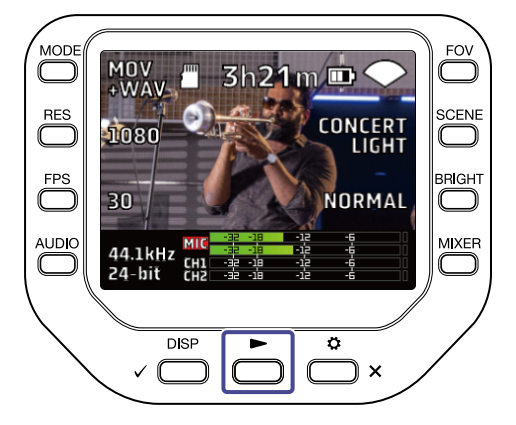

Чтобы остановить воспроизведение и вернуться в экран записи, нажмите 📩 🗙 .

### ПРИМЕЧАНИЕ

Можно воспроизводить только видео- и аудиофайлы, записанные с помощью Q8n-4K.

### Экран воспроизведения

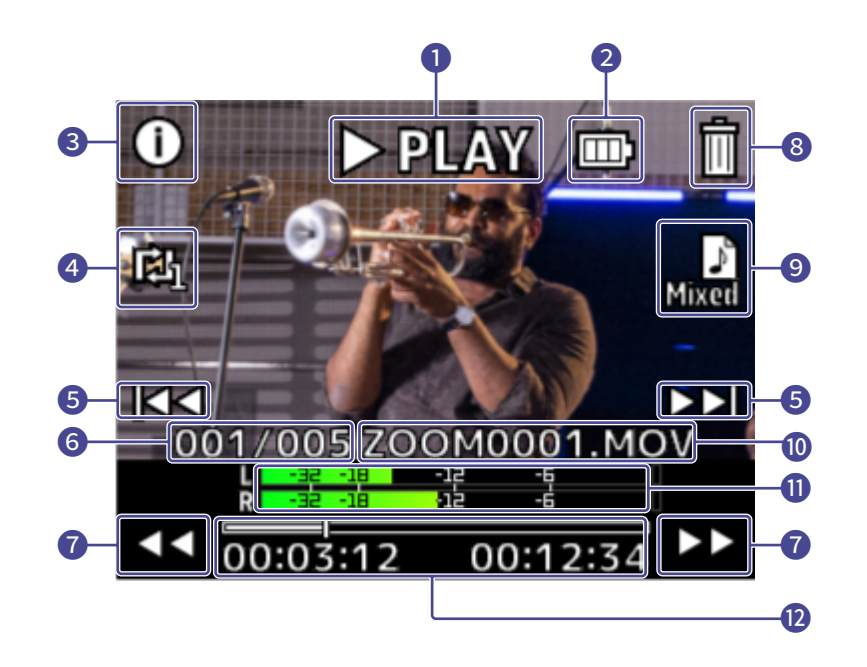

### Статус воспроизведения

Здесь отображается текущий статус воспроизведения.

### 2 Заряд батареи

Здесь отображается текущий заряд батареи. Когда заряд становится слишком низким, подключите устройство к сети с помощью адаптера.

#### 3 Информация о файле

Здесь отображается информация о воспроизводимом файле.

### 4 Повтор

Вы можете включить режим повтора файла.

#### 5 Выбор файла

Выберите файл для воспроизведения.

### 6 Номер файла

Здесь отображается номер текущего файла и общее число файлов на устройстве.

### Перемотка

Используйте эти кнопки для перемотки вперед или назад.

### 8 Удаление файла

С помощью этой кнопки вы можете удалить текущий файл.

### 9 Выбор аудиоканала

Выберите аудиоканал, который будет воспроизводиться.

### 10 Название файла

Здесь отображается название текущего файла.

### Индикаторы уровня

Здесь отображается уровень сигнала на воспроизводимых аудиоканалах.

### Позиция воспроизведения

Здесь отображается текущая позиция воспроизведения, время, прошедшее с начала записи и длина видео.

#### ПРИМЕЧАНИЕ

Через некоторое время после начала воспроизведения иконки автоматически исчезнут с экрана. Чтобы они снова отобразились, нажмите , .

### Управление воспроизведением

Во время воспроизведения доступны следующие операции.

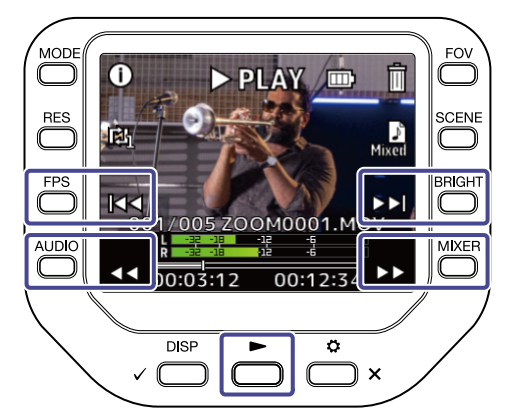

| Кнопка                        | Пояснение                                                                |
|-------------------------------|--------------------------------------------------------------------------|
|                               | Перейти на 10 секунд вперед. Нажмите и удерживайте для перемотки вперед. |
| $\triangleleft \triangleleft$ | Перейти на 10 секунд назад. Нажмите и удерживайте для перемотки назад.   |
|                               | Воспроизвести следующий файл.                                            |
| M                             | Воспроизвести предыдущий файл.                                           |
|                               | Остановить / возобновить воспроизведение.                                |

### ПРИМЕЧАНИЕ

Если длина файла не превышает одной минуты, нажатие кнопок >> / <>

# Непрерывное воспроизведение

В экране воспроизведения вы можете включить функцию непрерывного воспроизведения.

1. Нажмите 🔘 в экране воспроизведения.

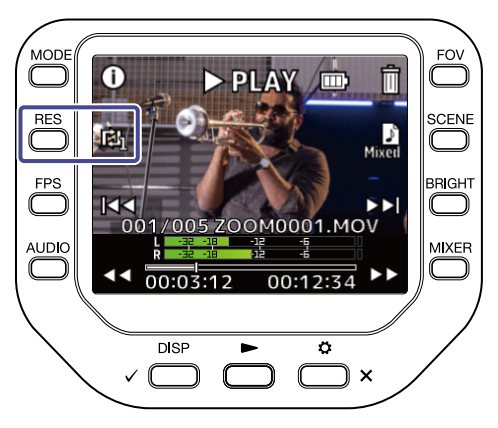

| Значение   | Пояснение                                                                                                    |
|------------|----------------------------------------------------------------------------------------------------|
| REPEAT OFF | После того, как текущий файл воспроизведется до конца, воспроизведение остановится.                                                                                                    |
| REPEAT ONE | После того, как текущий файл воспроизведется до конца, его воспроизведение начнется сначала.                                                                                                    |
| REPEAT ALL | После того, как текущий файл воспроизведется до конца, начнет<br>воспроизводиться следующий файл. Файлы воспроизводятся в том<br>порядке, в котором они были записаны. После воспроизведения<br>последнего файла начнет воспроизводиться первый. |

# Выбор аудиоканала для воспроизведения

Если файл был записан в формате MOV+WAV или WAV (MULTI), вы можете выбрать аудиоканал для воспроизведения в экране воспроизведения.

1. Нажмите 🕥 в экране воспроизведения.

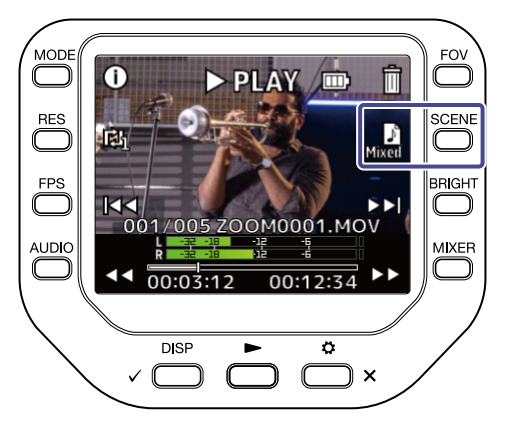

| Значение    | Пояснение                                                                   |
|-------------|-----------------------------------------------------------------------------|
| Mixed Mixed | Воспроизводится аудио, записанное на каналы 1 и 2 после обработки микшером. |
| МС МС       | Воспроизводится аудио, записанное на микрофонный капсюль.                   |
| СН1 СН1     | Воспроизводится аудио, записанное со входа 1.                               |
| CH2 CH2     | Воспроизводится аудио, записанное со входа 2.                               |
| 1/2 сн1/сн2 | Воспроизводится аудио, записанное со входов 1/2, соединенных стереолинком.  |

# Просмотр информации о файле

В экране воспроизведения вы можете просмотреть информацию о файле.

1. Нажмите () в экране воспроизведения.

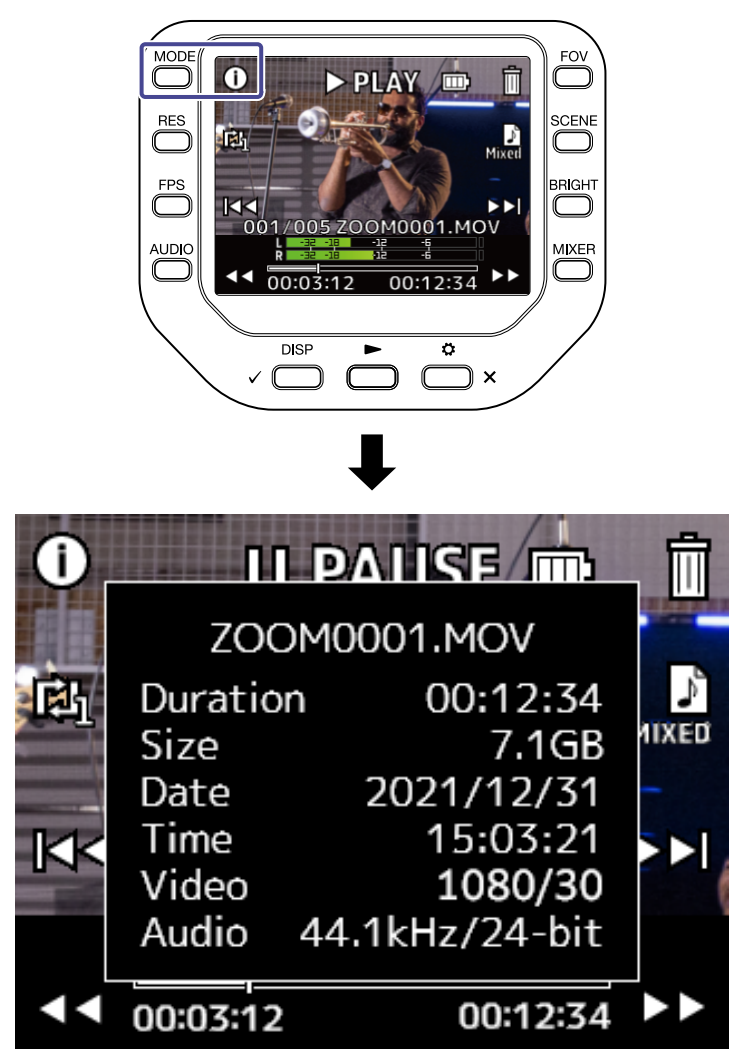

Чтобы вернуться в экран воспроизведения, нажмите любую кнопку.

# Удаление файлов

В экране воспроизведения вы можете удалить текущий файл.

1. Нажмите 🕅 в экране воспроизведения.

Откроется сообщение с подтверждением удаления.

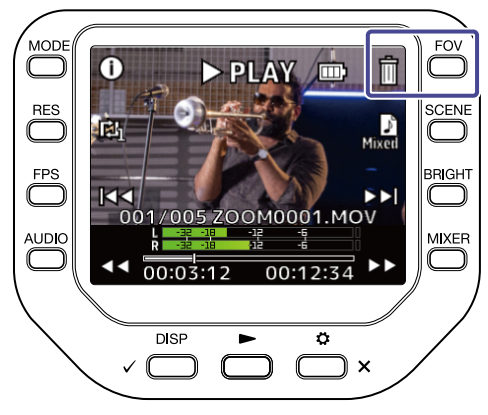

2. Нажмите , чтобы удалить файл.

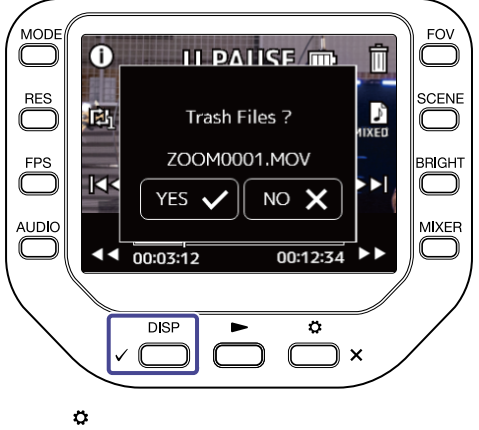

Чтобы отменить удаление, нажмите 👝 х.

# Функции USB

# Подключение к компьютеру или устройству iOS/iPadOS

С помощью USB-кабеля вы можете подключить Q8n-4K к компьютеру или устройству iOS/iPadOS и использовать его в качестве веб-камеры, кард-ридера или USB-микрофона.

**1.** Нажмите  $\overset{\circ}{\longrightarrow}_{\times}$  в экране записи. Откроется экран настроек.

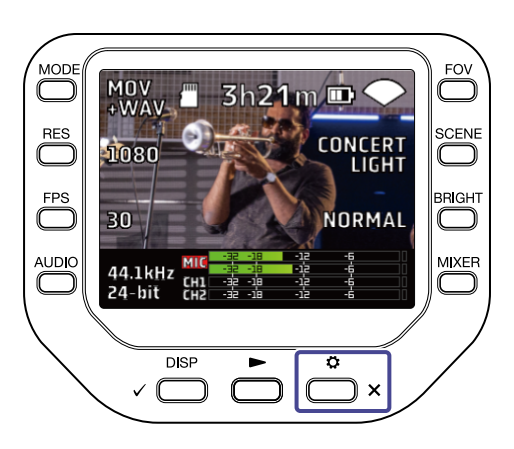

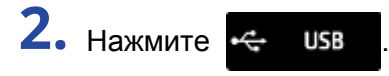

Откроется экран USB.

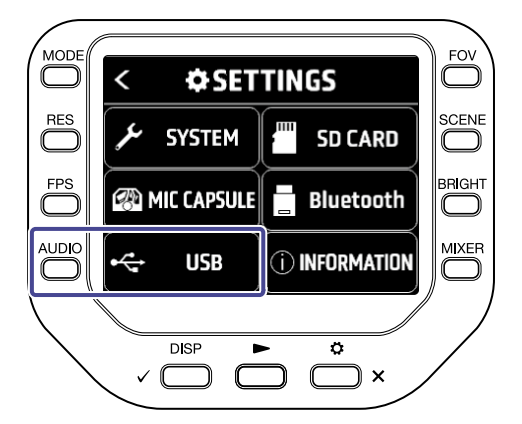

3. С помощью 🧹 или 🗲 выберите необходимую функцию.

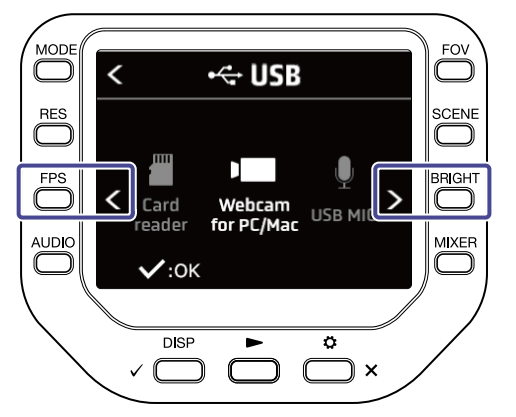

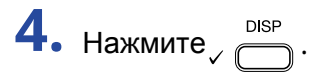

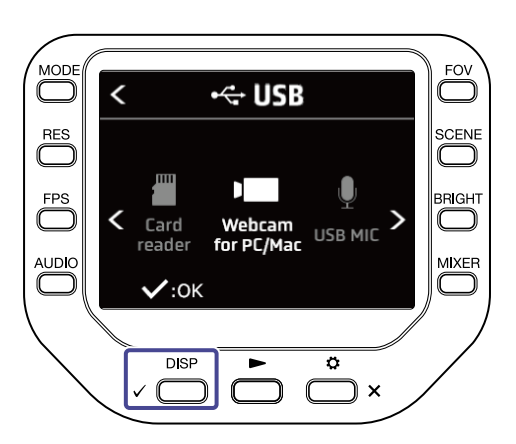

При выборе "Card reader" или "USB MIC" перейдите к шагу 5. При выборе "Webcam for PC/Mac" перейдите к шагу 7.

5. С помощью 🔨 или 🔊 выберите устройство, к которому хотите подключиться.

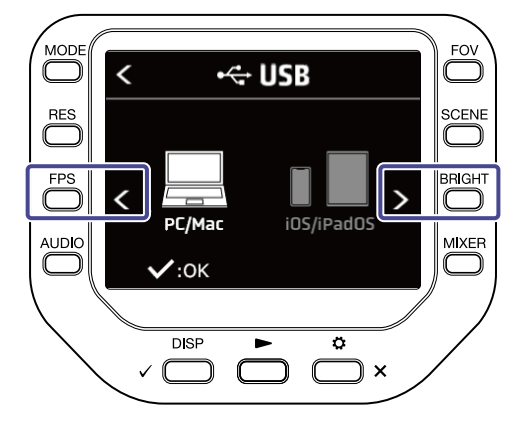

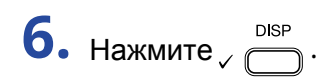

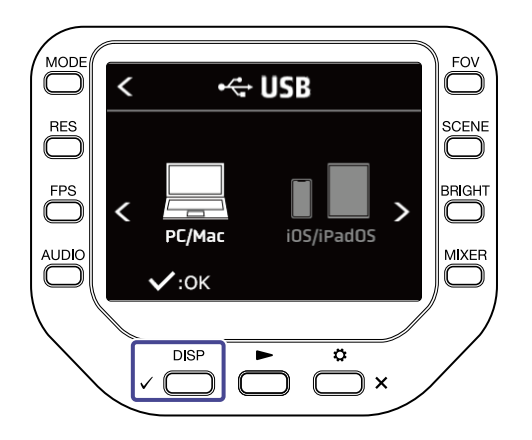

При выборе "PC/Mac" перейдите к шагу 7. При выборе "iOS/iPadOS" перейдите к шагу 9.

7. С помощью 🖌 или 🗲 выберите источник питания.

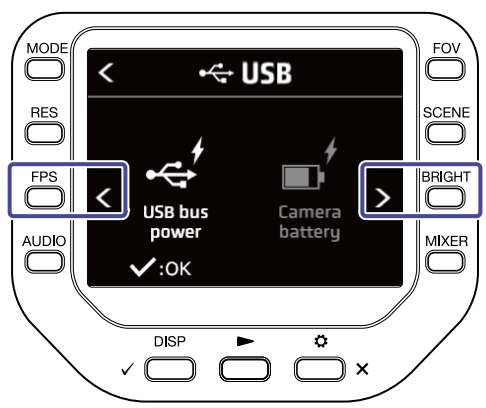

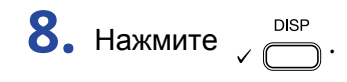

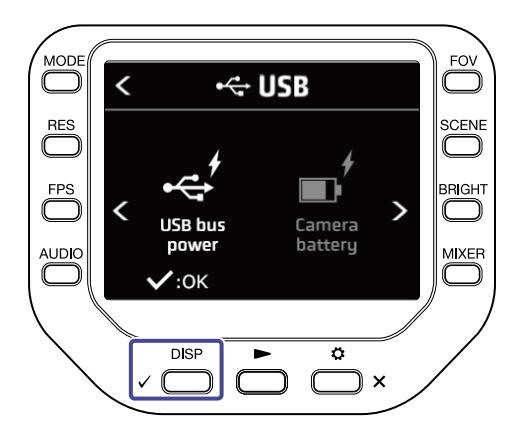

9. Подключитесь к компьютеру или устройству iOS/iPadOS с помощью USB-кабеля.

10. Чтобы выйти из режима подключения, нажмите 🕞 🖾 в экране настроек.

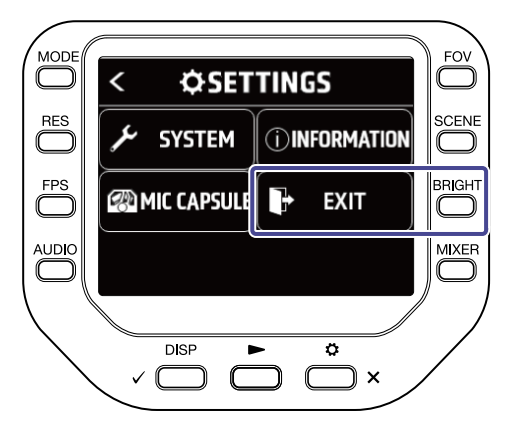

# Включение устройства при подключении к компьютеру

Если включить устройство при подключении к компьютеру, появится экран настроек USB, где вы можете выбрать один из режимов. Чтобы открыть экран записи, нажмите 🚺 или 📩 x.

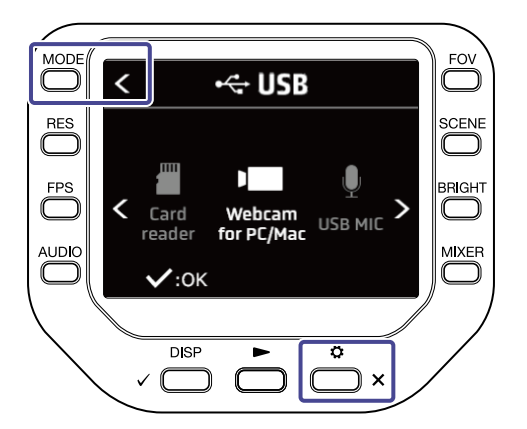

## Режим веб-камеры

Вы можете использовать Q8n-4K в качестве веб-камеры и выводить аудио- и видеосигнал на компьютер.

**1** Подключите Q8n-4K к компьютеру.

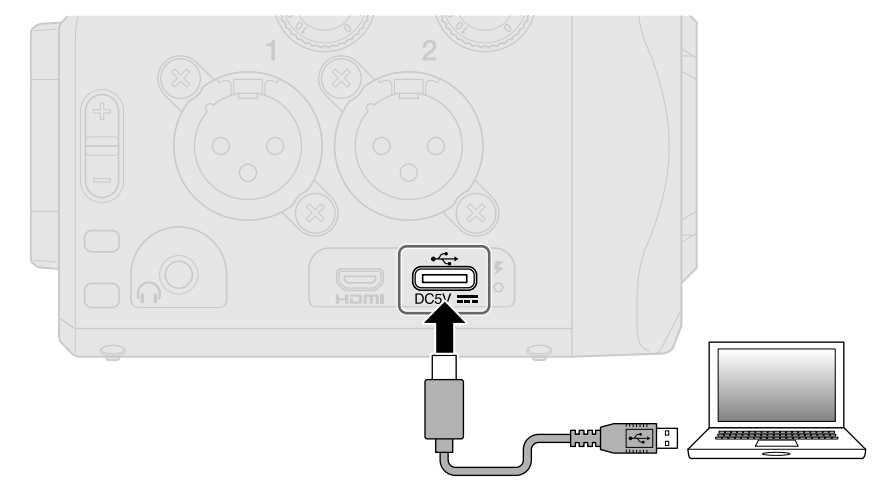

### ПРИМЕЧАНИЕ

Режим веб-камеры недоступен при подключении к устройству iOS/iPadOS.

2. Запустите на компьютере приложение, которое использует веб-камеру, и в настройках выберите Q8n-4K.

### ПРИМЕЧАНИЕ

Q8n-4К может передавать на компьютер аудио с частотой дискретизации до 48 кГц и разрядностью до 16 бит и видео с разрешением до 1080 р HD.

Q8n-4К не может воспроизводить сигнал с компьютера.

3. Чтобы завершить подключение, произведите безопасное извлечение устройства на компьютере.

### Компенсация задержки между аудио- и видеосигналом

Если в режиме веб-камеры наблюдается задержка между аудио- и видеосигналом, вы можете отрегулировать время задержки аудио, чтобы компенсировать расхождение.

1. В режиме веб-камеры нажмите DELAY.

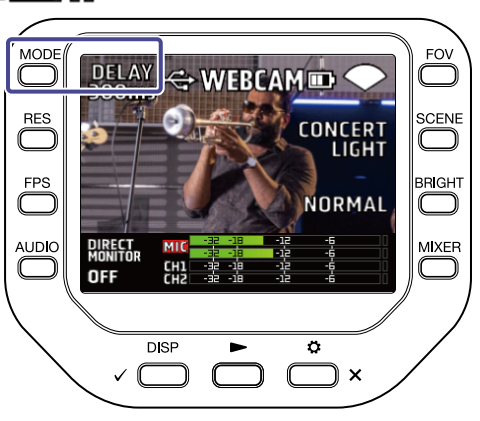

**2.** С помощью **+10ms** или **-10ms** отрегулируйте время задержки.

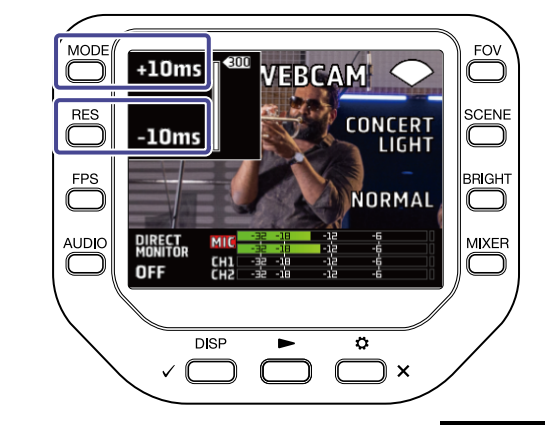

Нажатие +10ms увеличивает время задержки на 10 мс, а -10ms уменьшает его на 10 мс.

| Значение | Пояснение                                          |  |
|----------|----------------------------------------------------|--|
| 0 ms     | Время задержии можно устанардирать в шагом в 10 мс |  |
| \$       | Максимальное время задержки 300 мс.                |  |
| 300 ms   |                                                    |  |

# Режим USB-микрофона

Q8n-4К можно использовать в качестве USB-микрофона, чтобы записывать аудио на компьютер или устройство iOS/iPadOS.

1. Подключите Q8n-4K к компьютеру или утройству iOS/iPadOS с помощью USB-кабеля (Туре-С).

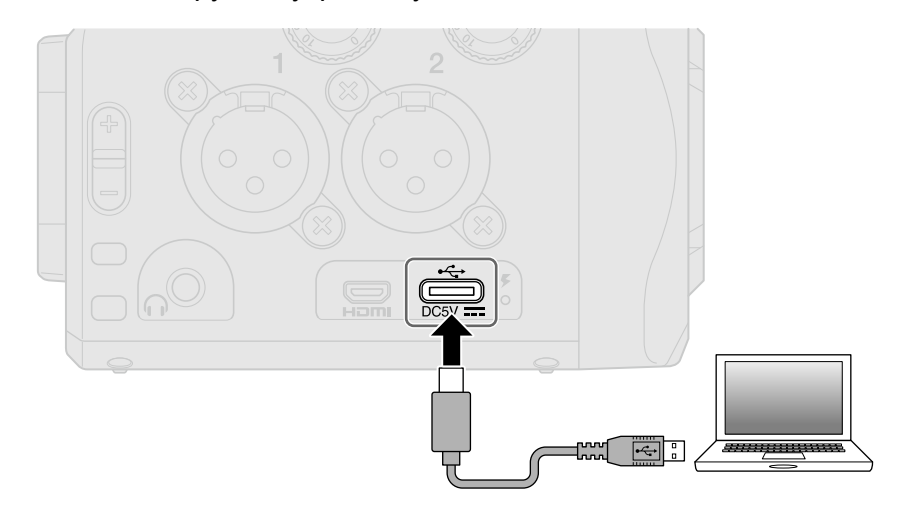

- 2. Запустите на компьютере или устройстве iOS/iPadOS приложение, которое использует микрофон и выберите в настройках Q8n-4K.
- **3.** Чтобы завершить подключение, произведите безопасное извлечение устройства на компьютере или устройстве iOS/iPadOS.

### Прямой мониторинг сигнала

Вы можете мониторить входящий сигнал в режимах веб-камеры и USB-микрофона.

 В режиме веб-камеры или USB-микрофона нажмите Включится функция прямого мониторинга сигнала.

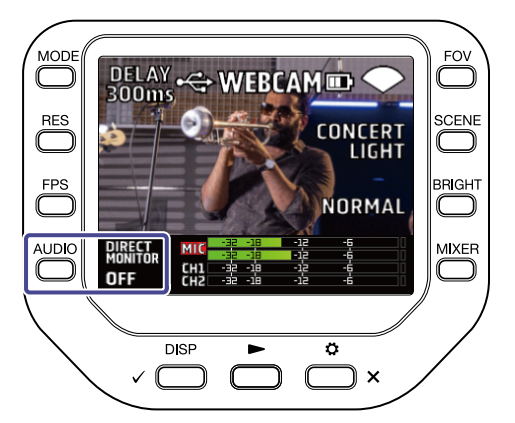

# Операции с файлами на карте памяти

Q8n-4К можно использовать в качестве кард-ридера, чтобы просматривать и копировать содержимое SD-карты.

**1**. Подключите Q8n-4K к компьютеру или устройству iOS/iPadOS с помощью USB-кабеля (Туре-С).

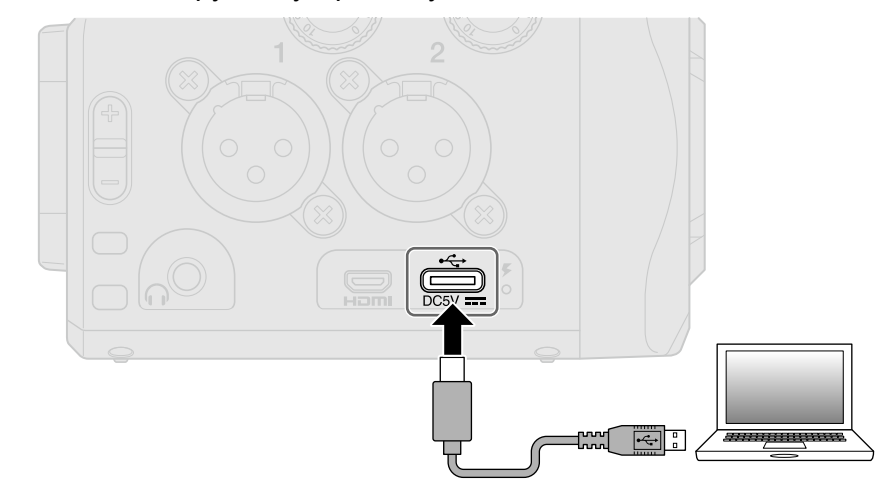

- 2. Откройте файловый менеджер на компьютере или устройстве iOS/iPadOS, чтобы просмотреть содержимое карты памяти в Q8n-4K.
- 3. Произведите необходимые операции с файлами.
- **4.** Чтобы завершить подключение, произведите безопасное извлечение устройства на компьютере или устройстве iOS/iPadOS.
- **5.** Нажмите 📩 .

Откроется экран настроек.

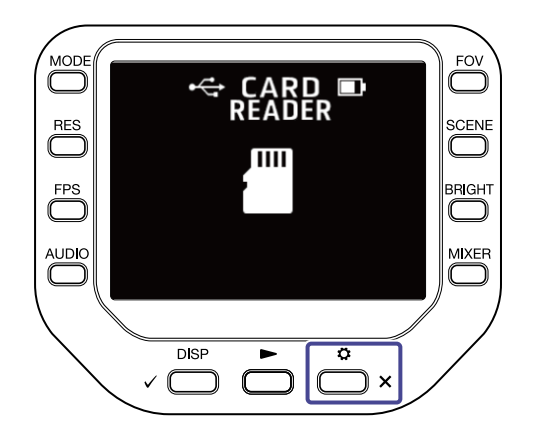

6. Нажмите **ЕХІТ** в экране настроек.

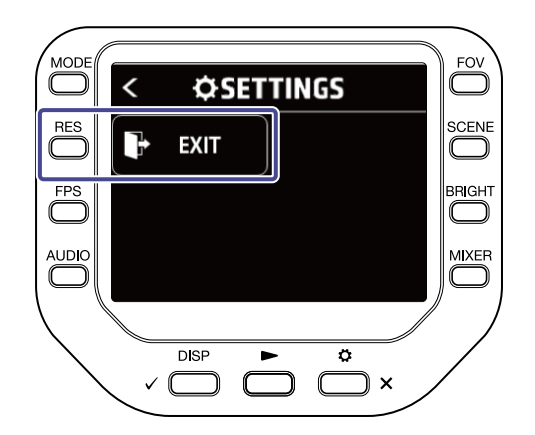

## Просмотр информации о карте памяти

Вы можете просмотреть информацию о доступной памяти и общем размере памяти microSD-карты.

**1.** Нажмите 👛 × в экране записи, чтобы открыть настройки.

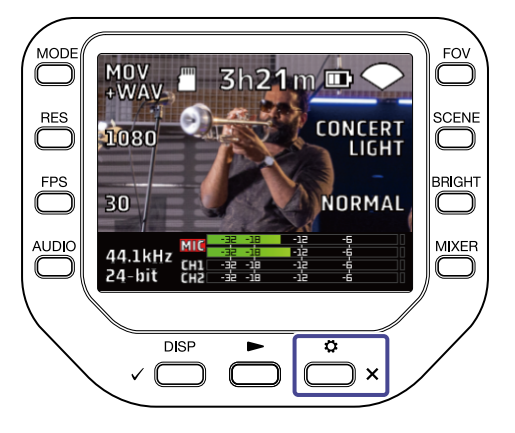

2. Нажмите 📶 sd саго, чтобы открыть экран SD CARD.

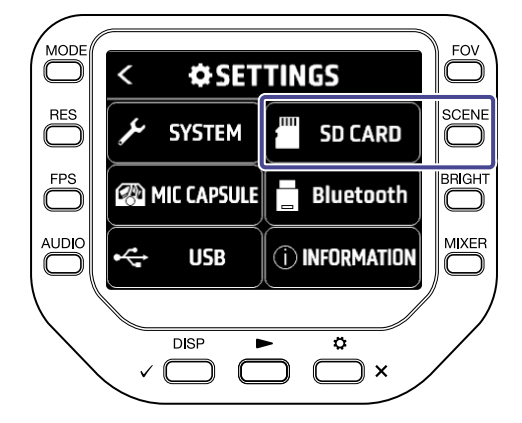

### **3.** Нажмите "SD Info".

На дисплее отобразится информация об SD-карте.

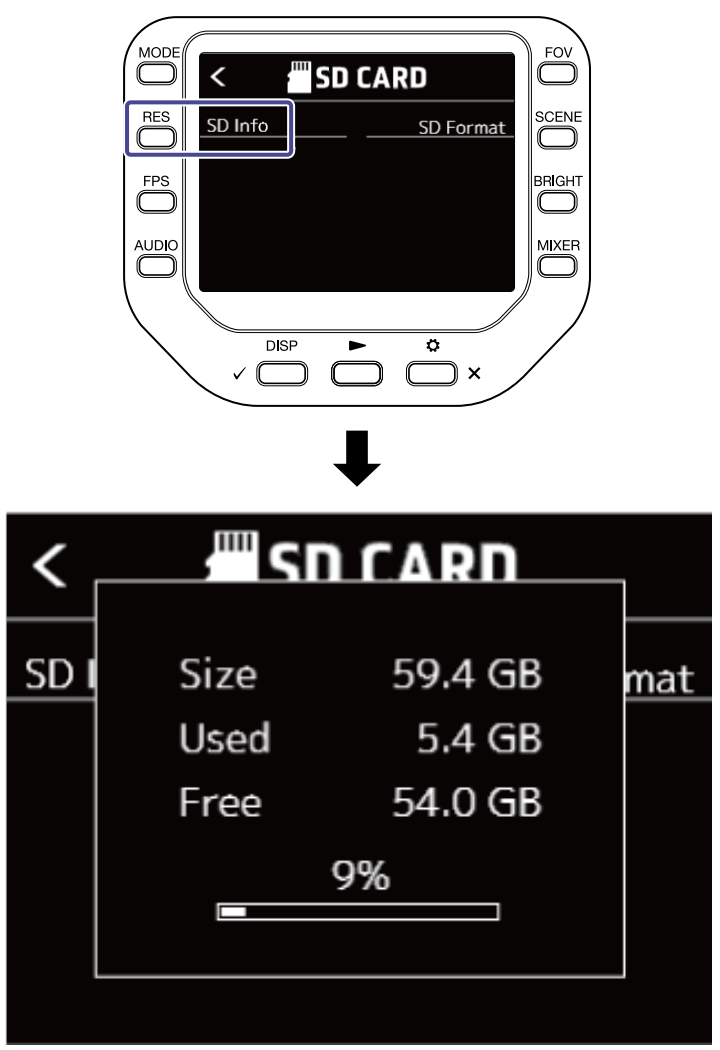

Чтобы вернуться в предыдущий экран, нажмите любую кнопку.

# Форматирование SD-карты

**1.** Нажмите 📩 <sub>×</sub> в экране записи, чтобы открыть настройки.

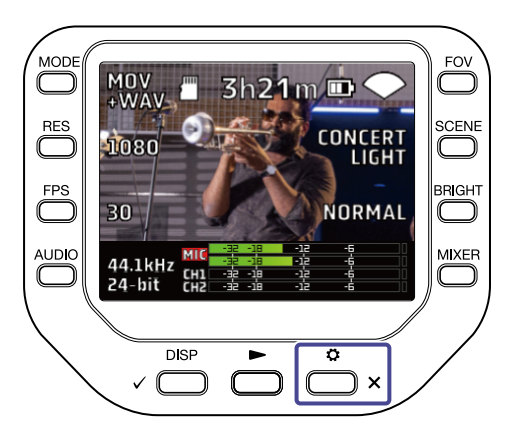

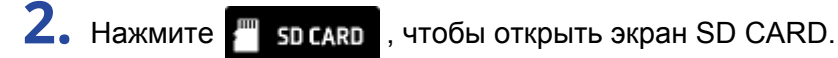

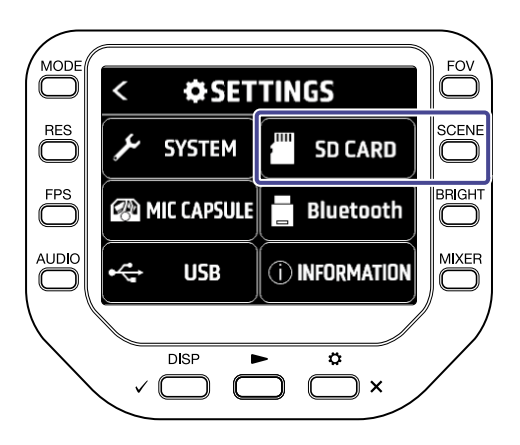

**3.** Нажмите "SD Format" в экране SD CARD.

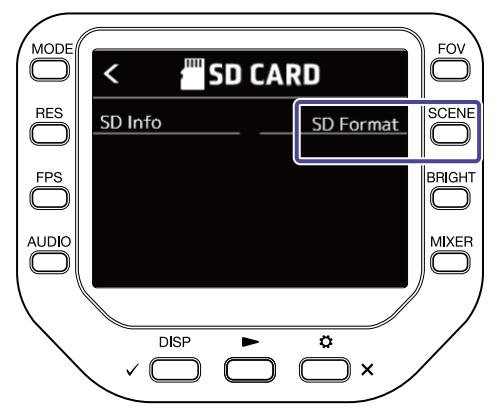

**4.** Нажмите , чтобы начать форматирование.

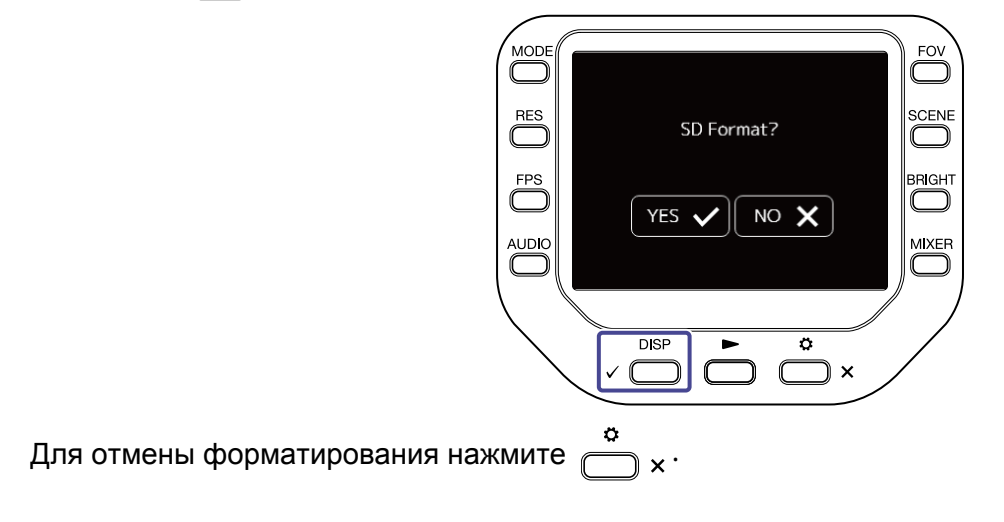

# Дистанционное управление с устройства iOS/iPadOS

## Подключение к устройству iOS/iPadOS

Вы можете управлять Q8n-4K дистанционно с устройства iOS/iPadOS, подключив его с помощью фирменного беспроводного адаптера (например,. BTA-1) и установив приложение Q8n Control.

### ПРИМЕЧАНИЕ

Вам необходимо заранее установить приложение Q8n Control на устройство iOS/iPadOS. Приложение можно скачать из App Store.

Подробнее о настройке и работе с приложением читайте в руководстве к приложению.

 Снимите заглушку с разъема REMOTE и подключите BTA-1 или другой совместимый беспроводной адаптер.

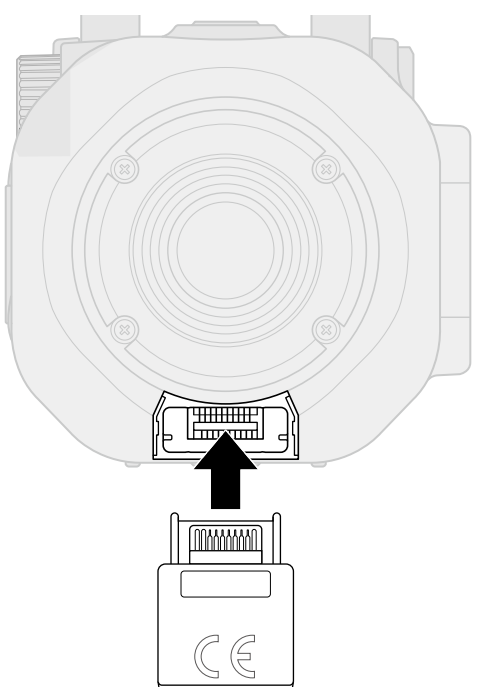

**2.** Нажмите 📩 к экране записи.

Откроется экран настроек.

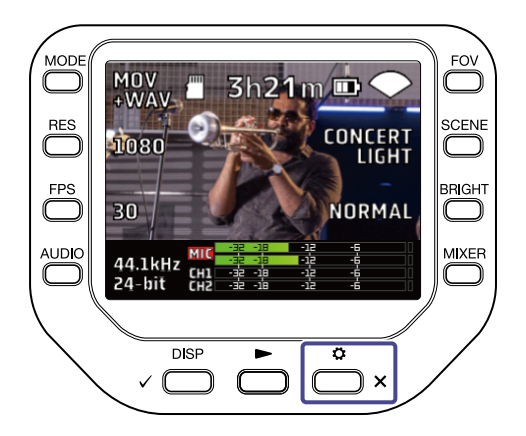

**3.** Нажмите Виетоот в экране настроек.

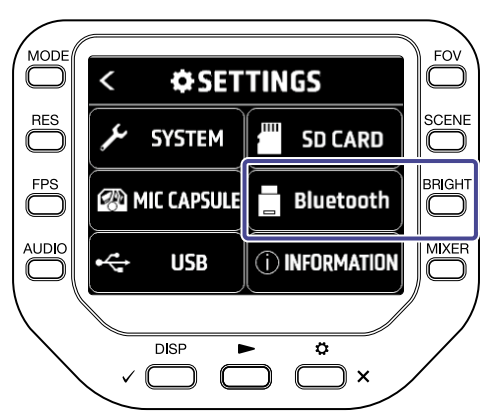

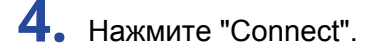

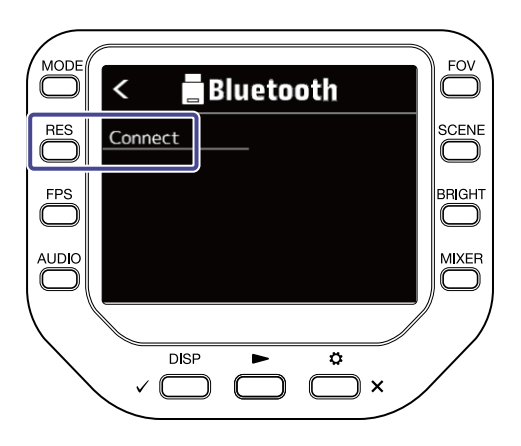

5. Запустите приложение Q8n Control на устройстве iOS/iPadOS и произведите синхронизацию.

# Отключение от устройства iOS/iPadOS

1. Нажмите 📩 к в экране записи.

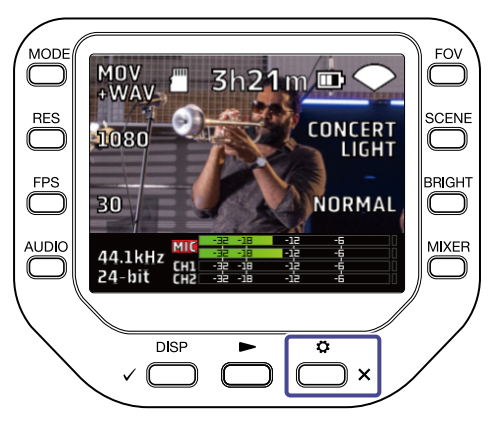

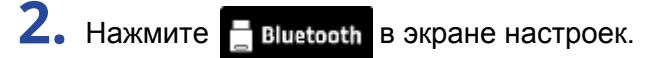

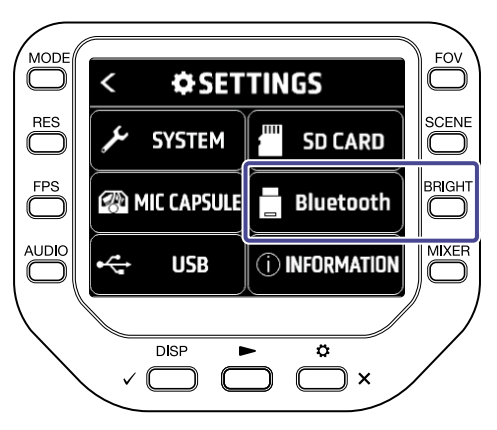

**З.** Нажмите "Disconnect".

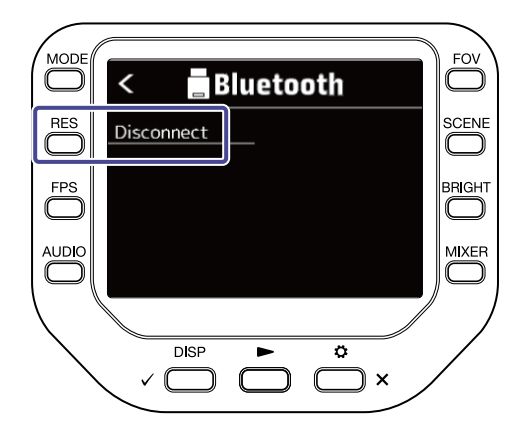

# Подключение к телевизору/монитору по HDMI

Вы можете подключить Q8n-4K к телевизору или монитору с помощью HDMI-кабеля, чтобы просматривать записи на большом экране. При этом на телевизорах, совместимых с HDMI-CEC воспроизводить и останавливать видео можно с помощью пульта дистанционного управления.

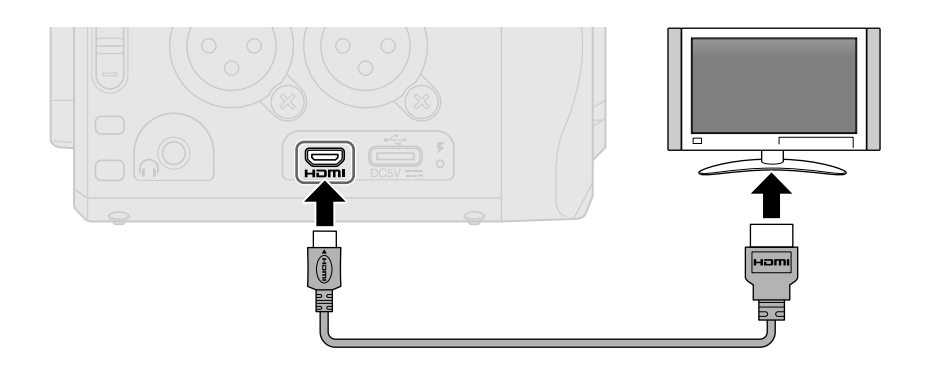

# Просмотр экрана записи на телевизоре/мониторе

Вы можете просматривать экран записи Q8n-4K на телевизоре или мониторе, подключившись к нему с помощью HDMI-кабеля.

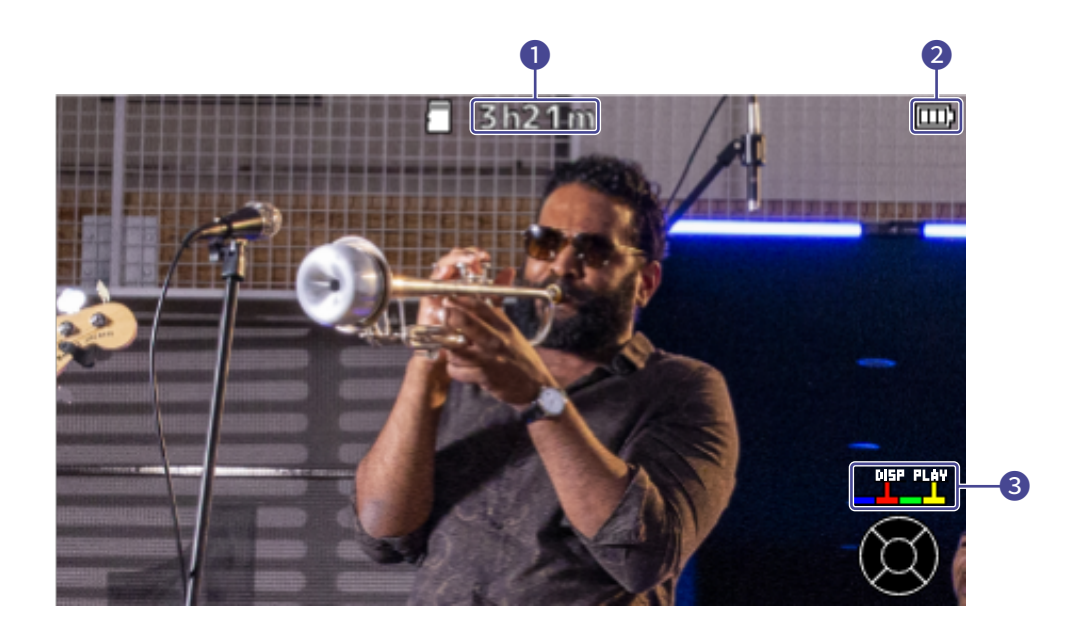

### Доступное время записи

Здесь отображается доступное время записи.

### 2 Заряд аккумулятора

Здесь отображается текущий заряд аккумулятора. Если он слишком низкий, подключите устройство к сети или зарядите аккумулятор.

### 3 Кнопки управления

Нажмите красную кнопку на пульте ДУ, чтобы изменить отображение экрана, и желтую кнопку, чтобы воспроизвести видео.

## Воспроизведение записей на телевизоре/мониторе

Вы можете просматривать видеозаписи Q8n-4K на телевизоре или мониторе, подключившись к нему с помощью HDMI-кабеля.

- **1**. Подключите Q8n-4K к телевизору или монитору с помощью HDMI-кабеля (не входит в комплект).
- Нажмите , чтобы воспроизвести видео или аудио.
  Записанный файл будет воспроизводиться на экране телевизора или мониторе. Вы можете управлять воспроизведением либо с Q8n-4K, либо с помощью пульта ДУ от телевизора.

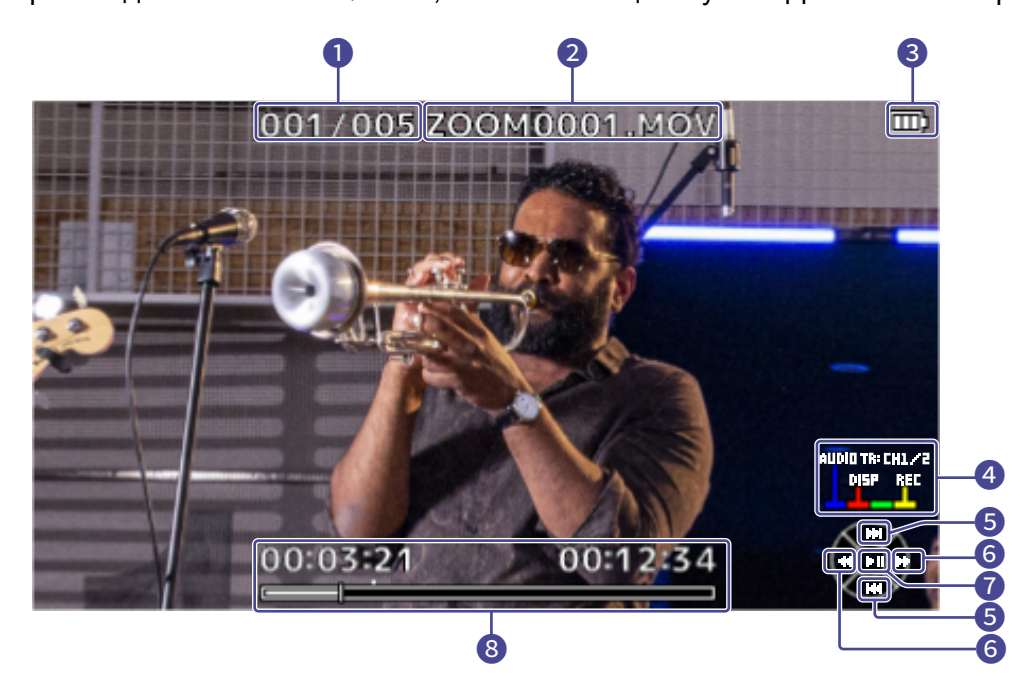

### 1 Номер файла

Здесь отображается номер текущего файла и общее число файлов.

### 2 Название файла

Здесь отображается название текущего файла.

### Заряд аккумулятора

Здесь отображается текущий заряд аккумулятора. Если он слишком низкий, подключите устройство к сети или зарядите аккумулятор.

### 4 Кнопки управления

Нажмите синюю кнопку на пульте ДУ, чтобы выбрать источник аудио, красную кнопку, чтобы чтобы изменить отображение экрана, и желтую кнопку, чтобы открыть экран записи.

### **5** Кнопки вверх/вниз

Используйте эти кнопки для выбора файла для воспроизведения.

### 6 Кнопки влево/вправо

С помощью этих кнопок вы можете перематывать до нужной позиции в файле.

#### Кнопка ввода

Используйте эту кнопку для начала и остановки воспроизведения.

#### 8 Шкала воспроизведения

Здесь отображается текущая позиция, прошедшее время и общая длина видео.

#### ПРИМЕЧАНИЕ

- Некоторые телевизоры и мониторы не поддерживают некоторые аудиоформаты, поэтому в отдельных случаях видео могут воспроизводиться без звука.
- Чтобы при просмотре экрана записи не возникала обратная связь, заглушите аудиовывод телевизора или монитора.
- Можно воспроизводить только файлы, записанные с помощью Q8n-4K.
- Во время подключения через HDMI служебные сигналы не воспроизводятся.

# Настройки

В экране SYSTEM вы можете произвести различные настройки Q8n-4K.

**1.** Нажмите  $\overset{\circ}{\square}_{\times}$  в экране записи.

Откроется экран настроек.

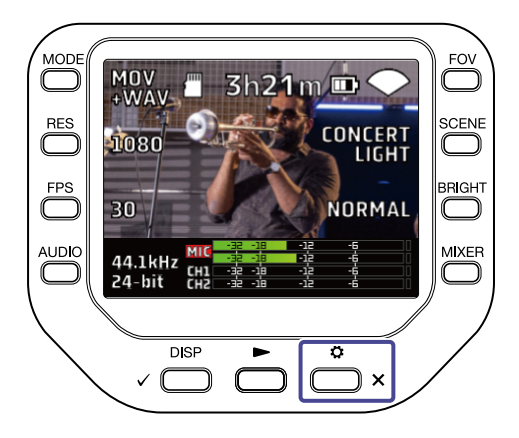

2. Нажмите ⊁ сустем в экране настроек.

Откроется экран SYSTEM.

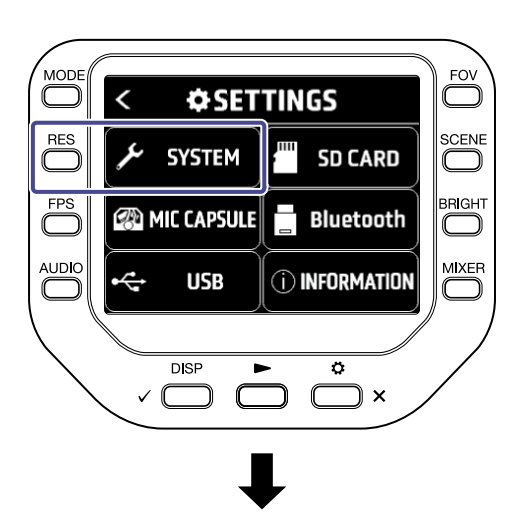

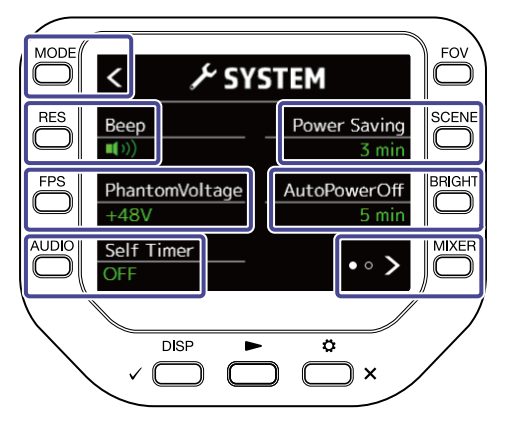

В экране SYSTEM доступны следующие настройки:

| Настройка        | Пояснение                                |
|------------------|------------------------------------------|
| K                | Возврат в экран настроек.                |
| "Beep"           | Настройка громкости служебных сигналов.  |
| "PhantomVoltage" | Настройка напряжения фантомного питания. |
| "Self Timer"     | Настройка отложенной записи.             |
| "Power Saving"   | Настройка времени подсветки экрана.      |
| "AutoPowerOff"   | Настройка функции автоотключения.        |
| • • >            | Переход к следующему экрану SYSTEM.      |

в экране SYSTEM, чтобы перейти к следующему экрану.

Нажмите 🔘 О

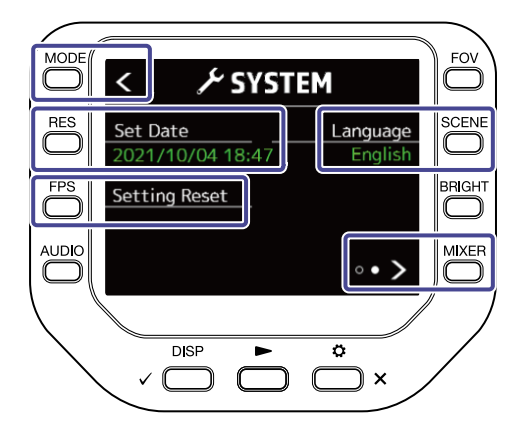

| Настройка       | Пояснение                          |
|-----------------|------------------------------------|
| K               | Возврат в экран настроек.          |
| "Set Date"      | Настройка даты и времени.          |
| "Setting Reset" | Сброс настроек.                    |
| "Language"      | Установка языка интерфейса.        |
| • • <b>&gt;</b> | Возврат в предыдущий экран SYSTEM. |

# Настройка громкости служебных сигналов

Вы можете отрегулировать громкость служебных сигналов Q8n-4K.

**1.** Нажмите  $\overset{\circ}{\square}_{\times}$  в экране записи.

Откроется экран настроек.

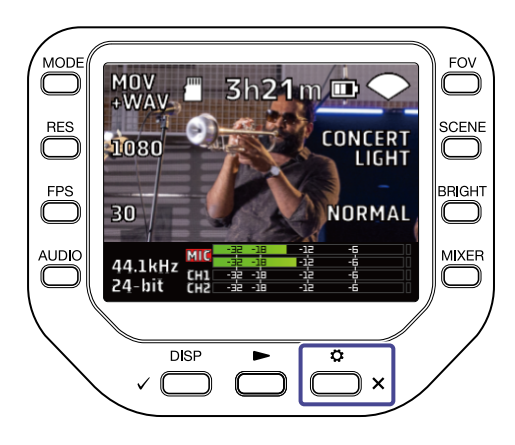

2. Нажмите 🗲 сузтем в экране настроек.

Откроется экран SYSTEM.

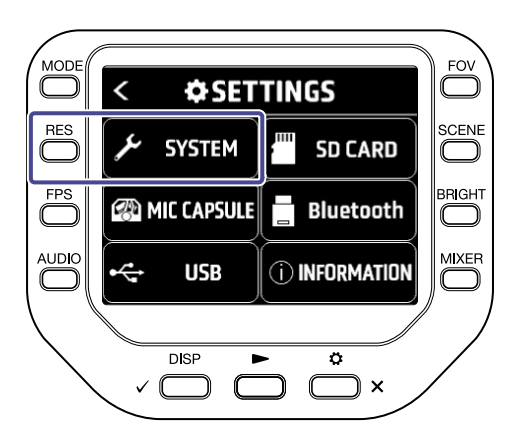

3. Нажмите "Веер", чтобы отрегулировать громкость.

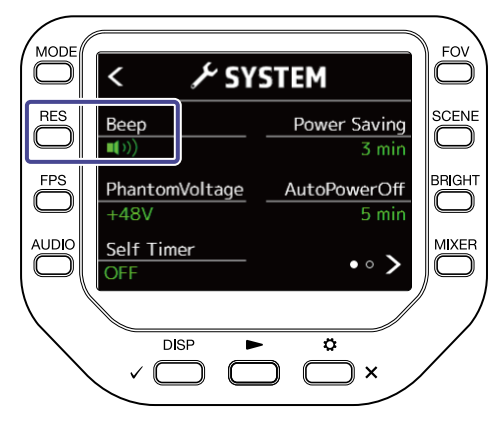

| Настройка   | Пояснение                             |
|-------------|---------------------------------------|
| <b>□</b> (× | Служебные сигналы отключены.          |
|             | Низкая громкость служебных сигналов.  |
| <b>(</b> )) | Высокая громкость служебных сигналов. |

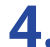

**4.** Нажмите 📩 <sub>×</sub> дважды.

Откроется экран записи.

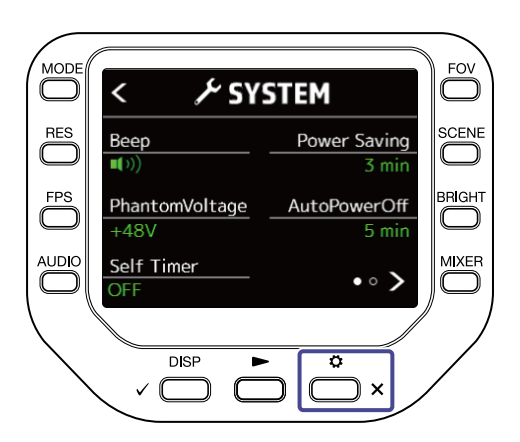

# Функции энергосбережения

### Настройка времени подсветки дисплея

Вы можете сэкономить заряд аккумулятора, настроив время подсветки дисплея.

• Нажмите 📩 🗙 в экране записи. 1

Откроется экран настроек.

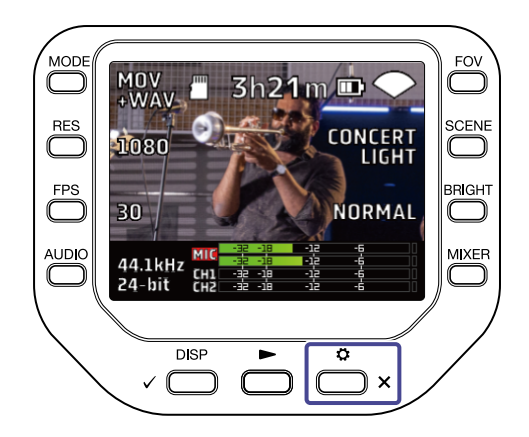
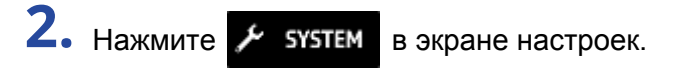

Откроется экран SYSTEM.

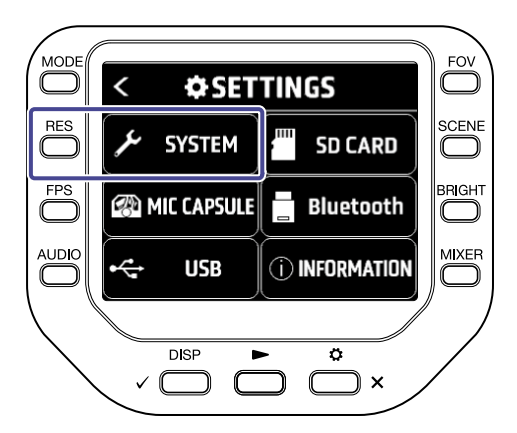

**3.** Нажмите "Power Saving" и установите время работы подсветки дисплея.

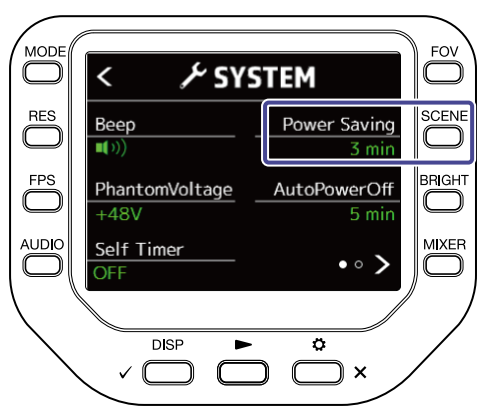

| Настройка | Пояснение                                |  |
|-----------|------------------------------------------|--|
| OFF       | Подсветка всегда включена.               |  |
| 1 min     | Подсветка гаснет после 1 минуты простоя. |  |
| 3 min     | Подсветка гаснет после 3 минут простоя.  |  |
| 5 min     | Подсветка гаснет после 5 минут простоя.  |  |

**4.** Нажмите <sup>\*</sup> <sub>×</sub> дважды.

Откроется экран записи.

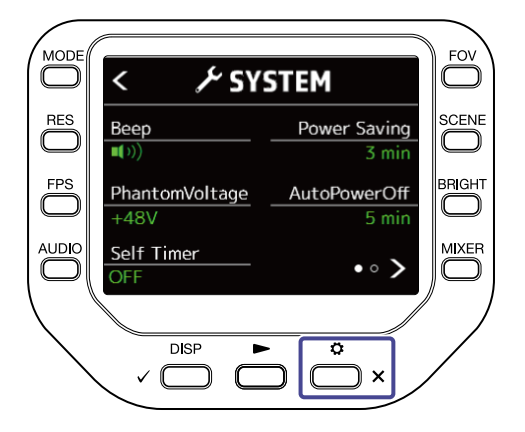

#### Настройка функции автоотключения

При работе от аккумулятора вы можете активировать функцию автоотключения, которая отключает устройство после заданного периода простоя.

#### ПРИМЕЧАНИЕ

Функция автоотключения не работает во время записи или воспроизведения, а также при подключении по USB.

**1.** Нажмите 📩 <sub>×</sub> в экране записи.

Откроется экран настроек.

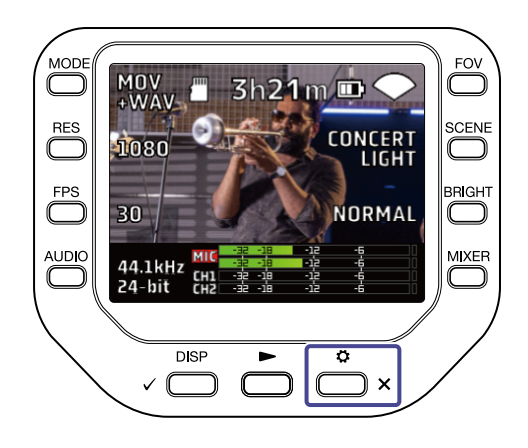

2. Нажмите ⊁ сустем в экране настроек.

Откроется экран SYSTEM.

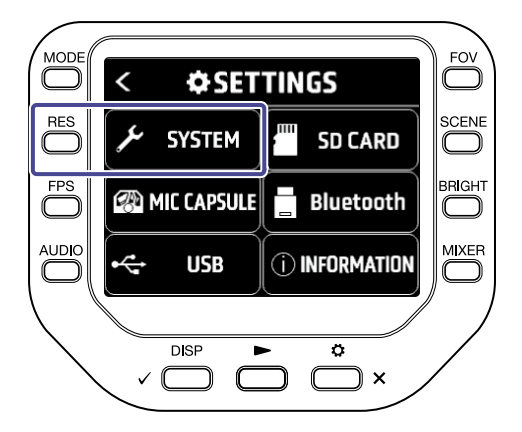

**3.** Нажмите "AutoPowerOff" и настройте время срабатывания функции автоотключения.

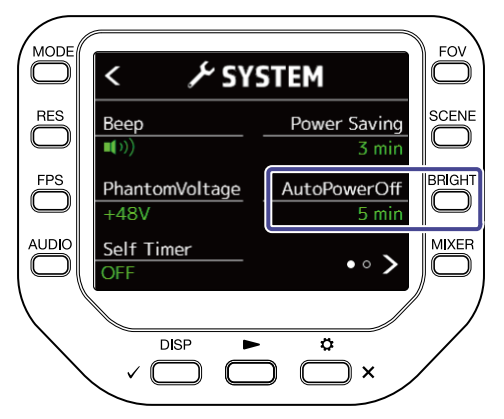

| Значение | Пояснение                                      |  |
|----------|------------------------------------------------|--|
| OFF      | Функция автоотключения не активна.             |  |
| 1 min    | Устройство отключается после 1 минуты простоя. |  |
| 3 min    | Устройство отключается после 3 минут простоя.  |  |
| 5 min    | Устройство отключается после 5 минут простоя.  |  |

**4.** Нажмите <sup>\*</sup> <sub>×</sub> дважды.

Откроется экран записи.

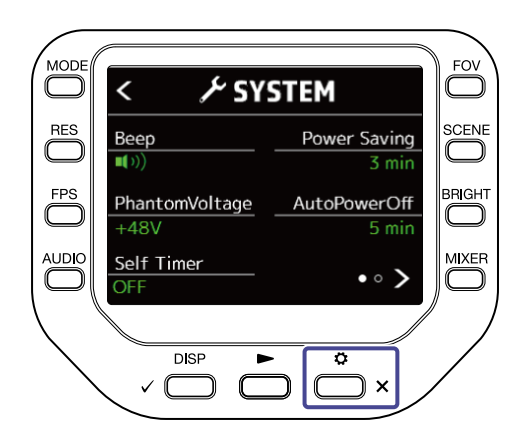

### Установка даты и времени

Установите дату и время, чтобы они корректно отображались в метаданных записываемых файлов.

**1.** Нажмите 📩 <sub>×</sub> в экране записи.

Откроется экран настроек.

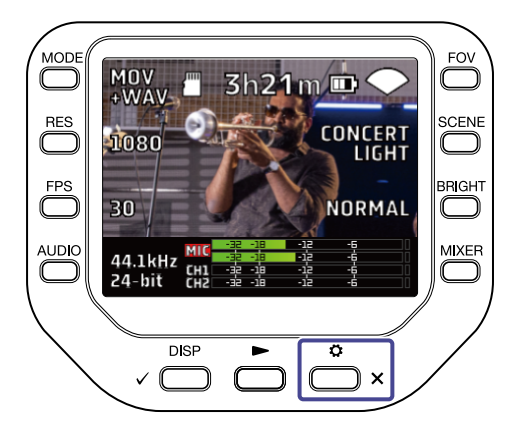

2. Нажмите 🗲 сузтем в экране настроек.

Откроется экран SYSTEM.

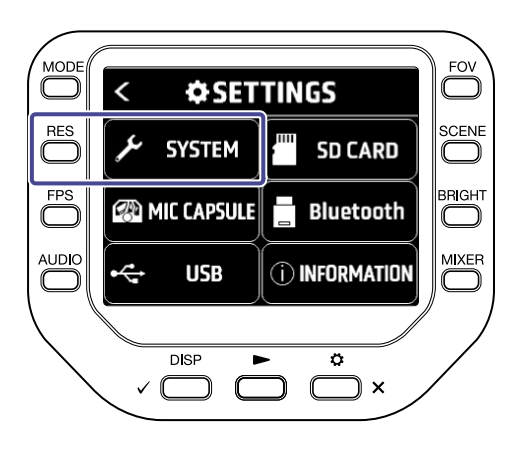

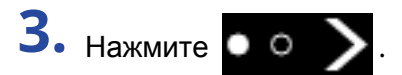

Откроется следующий экран SYSTEM.

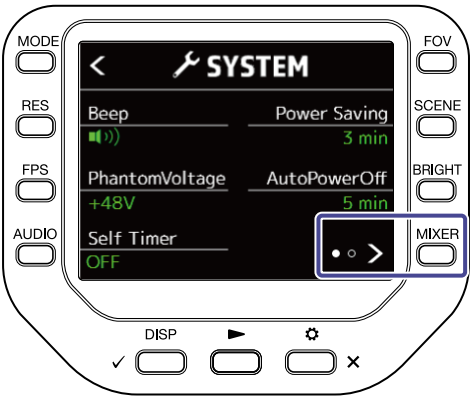

### **4.** Нажмите "Set Date".

Откроется экран установки даты и времени.

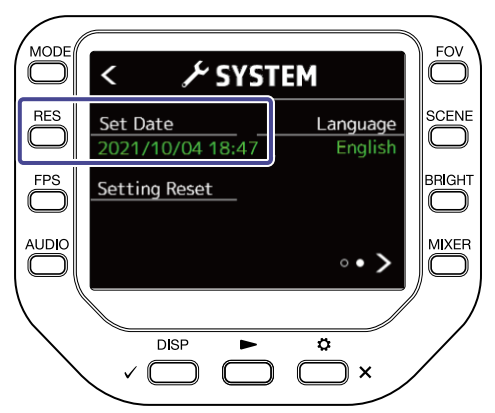

5. С помощью кнопок 🦳 установите дату и время.

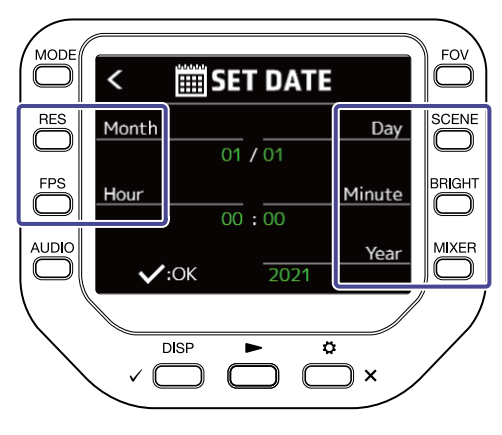

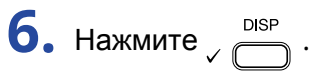

Откроется экран SYSTEM.

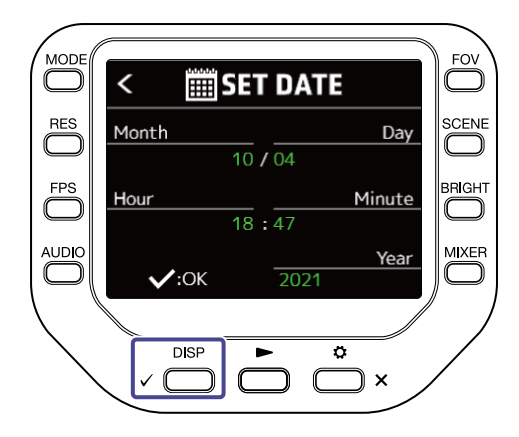

### Установка языка интерфейса

Вы можете установить язык интерфейса.

**1.** Нажмите 📩 <sub>×</sub> в экране записи.

Откроется экран записи.

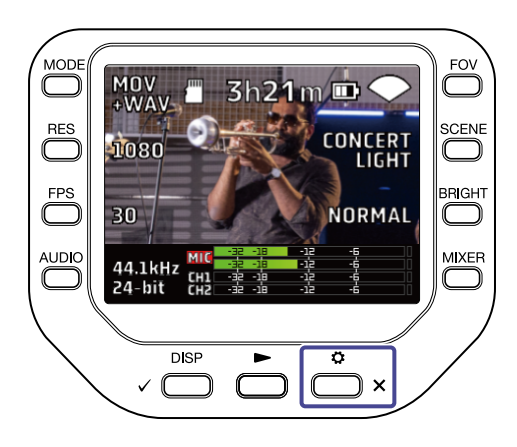

2. Нажмите 🗲 SYSTEM в экране настроек.

Откроется экран SYSTEM.

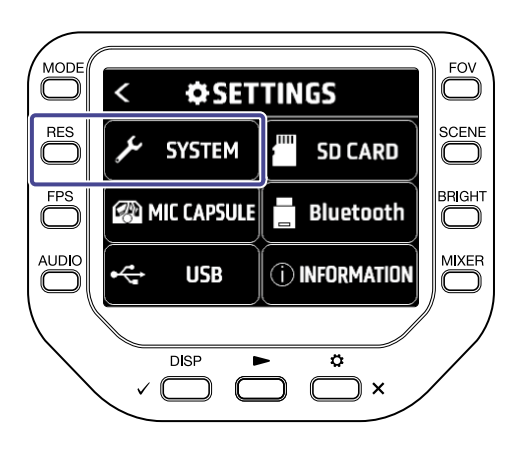

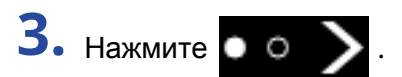

Откроется следующий экран SYSTEM.

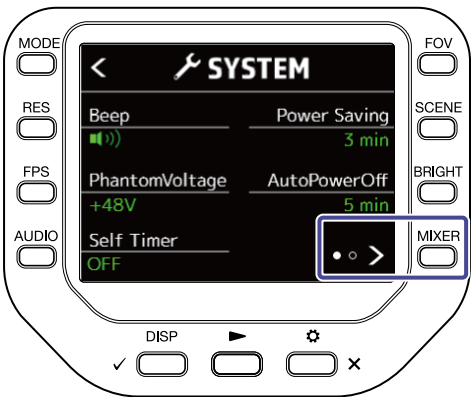

**4.** Нажмите "Language" и выберите язык интерфейса.

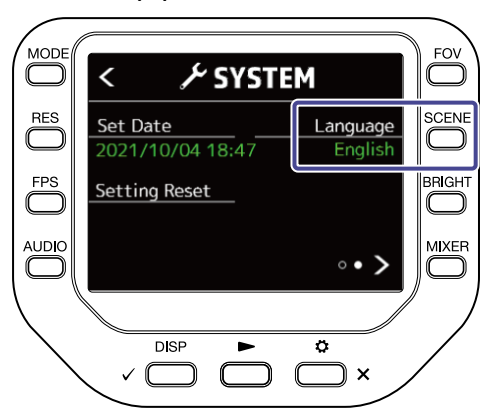

**5.** Нажмите  $\overset{\circ}{\square}_{\times}$  дважды. Откроется экран записи.

FOV ۶YSTEM کر < RES Language English Set Date  $\square$ 2021/10/04 18:47 FPS Setting Reset • • > DISP Ö  $\checkmark$ C  $\square$ ×

79

### Сброс настроек

Вы можете сбросить все настройки Q8n-4K к значениям по умолчанию.

**1.** Нажмите  $\overset{\circ}{\square}_{\times}$  в экране записи.

Откроется экран настроек.

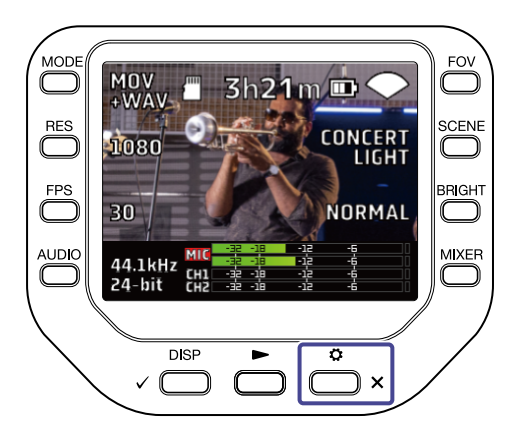

2. Нажмите 🗲 сузтем в экране настроек.

Откроется экран SYSTEM.

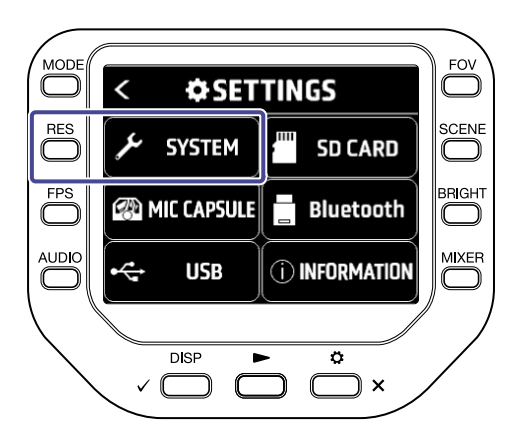

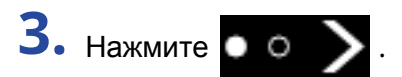

Откроется следующий экран SYSTEM.

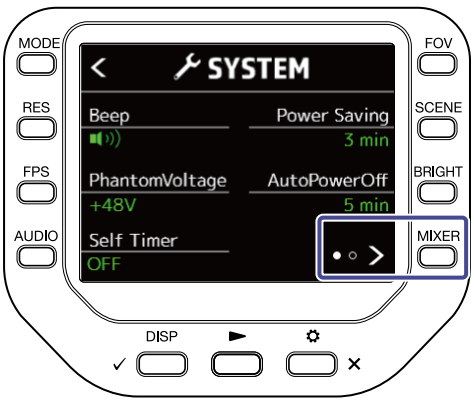

## **4.** Нажмите "Setting Reset".

Откроется экран подтверждения.

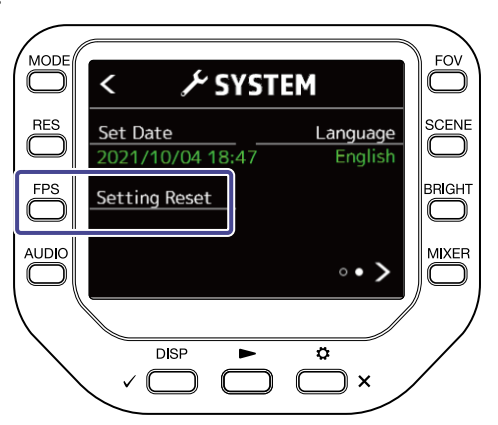

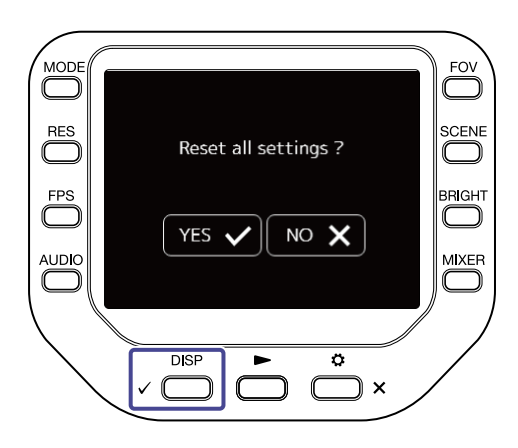

Настройки Q8n-4К будут сброшены к значениям по умолчанию.

После сброса настроек устройство выключится.

Чтобы отменить сброс настроек, нажмите 🔘 × .

# Прошивка

### Просмотр версии прошивки

Вы можете просмотреть текущую версию прошивки Q8n-4K.

Нажмите <sup>⇒</sup>→ к в экране записи.
 Откроется экран настроек.

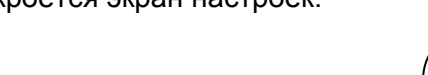

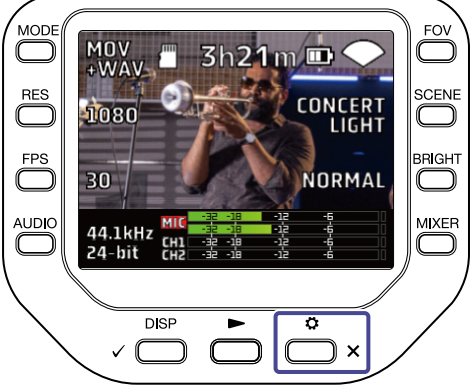

2. Нажмите Пиногматион в экране настроек.

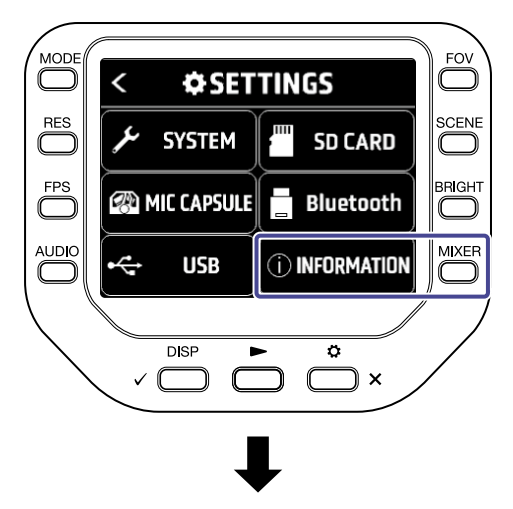

| <               | <b>() INFORMATION</b> |      |  |
|-----------------|-----------------------|------|--|
|                 |                       |      |  |
| System Ver.     |                       | 1.00 |  |
| DSP System Ver. |                       | 1.00 |  |
| DSP Boot Ver.   |                       | 1.00 |  |
|                 |                       |      |  |

На дисплее отобразится информация о текущей прошивке Q8n-4K.

**3.** Нажмите 📩 <sub>×</sub> дважды.

Откроется экран записи.

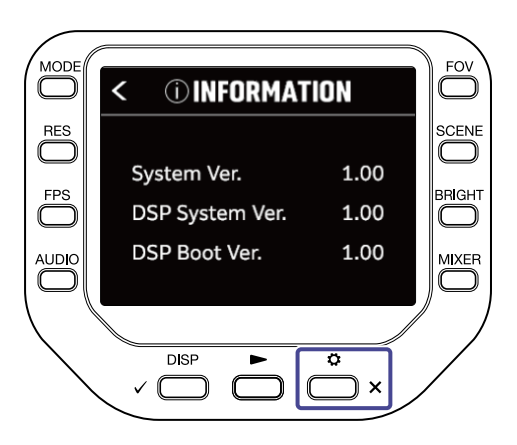

### Обновление прошивки

Вы можете обновить прошивку Q8n-4K до последней версии.

Актуальную версию прошивки можно скачать с сайта Zoom (zoomcorp.com).

Информацию об установке прошивки можно найти в Руководстве по обновлению прошивки на странице загрузок Q8n-4K.

# Микрофонные капсюли

### Просмотр информации о микрофонных капсюлях

**1.** Нажмите  $\overset{\circ}{\square}$  в экране записи.

Откроется экран настроек.

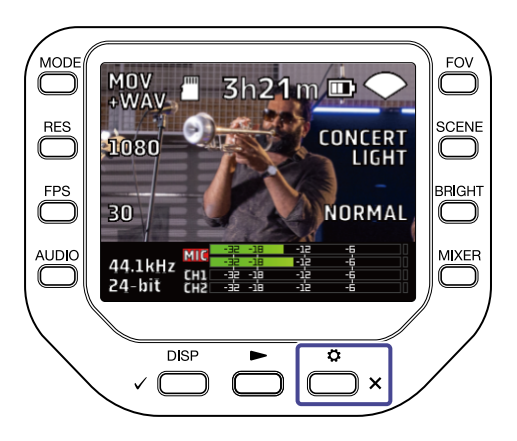

2. Нажмите 

Миссарые

в экране настроек.

Откроется экран MIC CAPSULE.

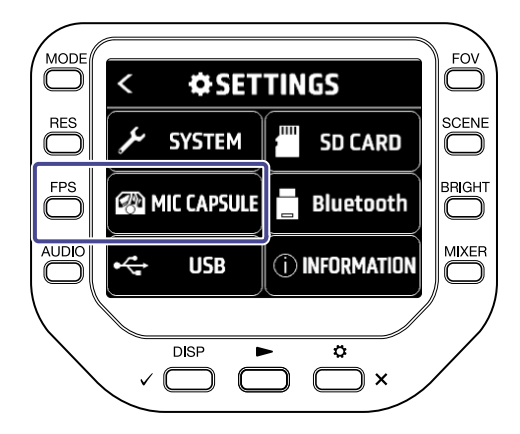

### **3.** Нажмите "Information".

На дисплее отобразится информация о микрофонных капсюлях.

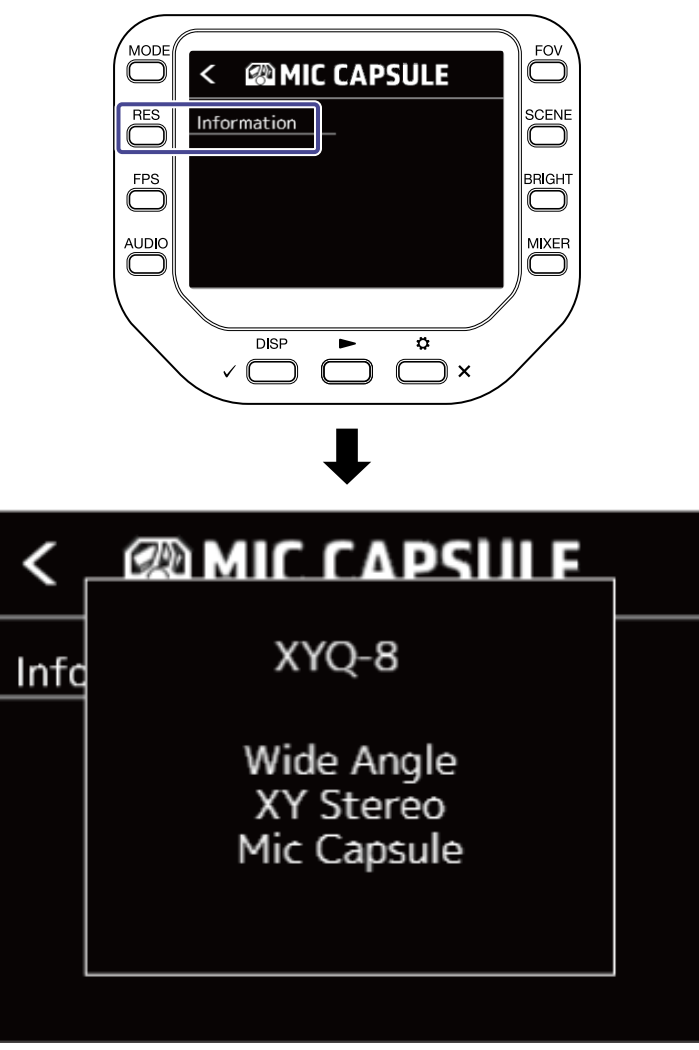

Нажмите любую кнопку, чтобы закрыть окно с информацией.

# Устранение неисправностей

#### Нет звука или звук очень тихий

- Проверьте правильность подключения динамиков и их настройки громкости.
- Убедитесь, что громкость Q8n-4K не на минимуме.

### Записанный сигнал слишком тихий или отсутствует

- Если вы используете для записи микрфонные капсюли, проверьте уровень сигнала на входе и ориентацию микрофонов. (→ Настройки аудио)
- Проверьте настройки уровня на входе. (→ Настройки аудио)
- Если ко входу подключено другое устройство, отрегулируйте уровень на выходе этого устройства.
- Если ко входу подключен конденсаторный микрофон, проверьте настройки фантомного питания. (→ Использование фантомного питания)
- Убедитесь, что функция PAD используется правильно. (→ Функция PAD)

#### Запись аудио/видео недоступна

- Убедитесь, что индикаторы каналов, на которые ведется запись, горят красным.
- Убедитесь, что на SD-карте достаточно свободного места. (→ Просмотр информации об SD-карте)
- Убедитесь, что SD-карта установлена правильно. (→ Установка SD-карты)

#### Рекордер сильно нагревается

- Корпус устройства и SD-карта могут нагреваться во время работы, это не является неполадкой.
- Если во время работы Q8n-4K температура станет чрезмерно высокой, прозвучит предупреждающий сигнал и устройство выключится. Подождите пока температура снизится прежде чем включать устройство.

## Появляется сообщение "Low Speed Card!" / Остановка записи занимает слишком много времени

- SD-карта со временем может работать хуже. В частности, может снизиться скорость записи.
- Форматирование SD-карты с помощью Q8n-4К может исправить ситуацию. (→ Форматирование)
- Если форматирование карты памяти не помогло, рекомендуется заменить ее. Список совместимых SD-карт можно найти на официальном сайте ZOOM (zoomcorp.com).

### Устройство заряжается слишком медленно или не заряжается

• Аккумулятор не будет заряжаться, если устройство включено. (→ Зарядка аккумулятора)

### При подключении по USB компьютер не распознает устройство

• Убедитесь, что USB-кабель, который вы используете, поддерживает передачу данных.

#### В экране записи мигает индикатор канала

• Понизьте громкость, установите переключатель PAD в положение -20 дБ или понизьте уровень на выходе подключенного устройства.

# Технические характеристики

| Матрица          |                   | 1/2,3" 16 Мп СМОЅ                                                                                                    |
|------------------|-------------------|----------------------------------------------------------------------------------------------------|
| Объектив         |                   | F 2,8, 150° FOV                                                                                                    |
| Формат видео     |                   | MPEG-4 AVC/H.264 (MOV)                                                                                                    |
| Разрешение видео |                   | 4K/30, 25, 24 fps<br>1080/60, 50, 30, 25, 24 fps<br>720/60, 50, 30, 25, 24 fps                                                                                                    |
| Форматы аудио    |                   | WAV:<br>96 кГц/24 бит, 16 бит<br>48 кГц/24 бит, 16 бит<br>44,1 кГц/24 бит, 16 бит                                                                                                    |
| Функции аудио    |                   | Фильтр ВЧ: Выкл. / 80 Гц / 120 Гц / 160 Гц / 200 Гц / 240 Гц<br>Эффекты: Выкл. / Лимитер / Компрессор / Левеллер / Деэссер / Гейт<br>Уровень: -∞ дБ – +10 дБ<br>Панорама: L100 – Центр – R100<br>Задержка: 0 мс, 10 мс 300 мс (в режиме веб-камеры)<br>Мониторинг: Вкл./Выкл. (в режиме веб-камеры и USB-<br>микрофона) |
| Функции съемки   | Угол обзора       | 5 шагов                                                                                                    |
|                  | Сцены             | Авто / В помещении / На улице / Низк.освещенность / Концерт                                                                                                    |
|                  | Отложенная запись | Выкл. / 3 сек / 5 сек / 10 сек                                                                                                    |
|                  | Яркость           | Низкая / Нормальная / Высокая                                                                                                    |
| Дисплей          |                   | 2,0" полноцветный ЖК 320 × 240                                                                                                    |
| Аудиовходы       | MIC               | ХҮ-микрофоны: ХҮQ-8 (120° ХҮ стерео)<br>Макс. звуковое давление: 120 дБ<br>Усиление на входе: −∞ дБ – 43 дБ                                                                                                    |
|                  | Входы 1/2         | Разъем: XLR<br>Усиление на входе (РАD выкл.): –∞ дБ – 55 дБ<br>Сопротивление : 1,8 кОм и выше<br>Макс. уровень на входе: +26 дБн (РАD вкл.)<br>Фантомное питание: +12 В / +24 В / +48 В<br>Шум на входе: –120 дБн или ниже                                                                                              |
| Выходы           |                   | Комбинированный линейный/на наушники стерео мини-джек<br>HDMI micro Type D                                                                                                    |
| Динамик          |                   | 300 мВт 8 Ом моно                                                                                                    |
| Карты памяти     |                   | microSD / microSDHC / microSDXC (максимум 512 Гб)                                                                                                    |

| USB                      |                           | USB Type-C                                                     |
|--------------------------|---------------------------|----------------------------------------------------------------|
|                          |                           | < Веб-камера >                                                 |
|                          |                           | Класс: UVC 1.0 + UAC 1.0                                       |
|                          |                           | Форматы: видео 720 р, 1080 р WVGA                              |
|                          |                           | аудио 48 кГц/16 бит стерео                                     |
|                          |                           | < Кард-ридер >                                                 |
|                          |                           | Класс: USB Mass Storage                                        |
|                          |                           | < USB-микрофон >                                               |
|                          |                           | Класс: UAC 1.0, Формат: 44,1 кГц/16 бит                        |
|                          |                           | 2 входа / 2 выхода                                             |
|                          |                           | Устройства iOS поддерживаются при исп. кард-ридера и           |
|                          |                           | USB-микрофона. Поддерживается питание через USB.               |
|                          |                           | Используйте USB-кабель с функцией передачи данных.             |
| Дистанционное управление |                           | ZOOM BTA-1 или другой совместимый беспроводной адаптер         |
| Питание                  |                           | Литий-ионный аккумулятор: DC 4,2 В максимум, DC 3,7 В          |
|                          |                           | номинально, 1600 мА/ч                                          |
|                          |                           | АС-адаптер (ZOOM AD-17): DC 5 B/1 A                            |
|                          | Время зарядки             | Через USB 2.0: около 4,5 часов                                 |
|                          |                           | Через USB 3.0: около 3 часов                                   |
|                          |                           | Через ZOOM AD-17: около 3 часов                                |
|                          | Время работы аккумулятора | 4К/30: 1 час 20 минут                                          |
|                          |                           | 1080/30: 2 часа 30 минут                                       |
|                          |                           | Примечание: время указано при работе в режиме MOV, 48 кГц/24   |
|                          |                           | бит, XYQ-8 подкл., без XLR, функция энергосбережения вкл.      |
| Габариты                 |                           | Корпус (мик. крепление опущено): 159 мм (д) × 68 мм (ш) × 65   |
|                          |                           | мм (в)                                                         |
|                          |                           | Корпус (мик. крепление поднято) : 134 мм (д) × 68 мм (ш) × 135 |
|                          |                           | мм (в)                                                         |
|                          |                           | Микрофон: 45 мм (д) × 66 мм (ш) × 51 мм (в)                    |
| Bec                      |                           | 367 г (с аккумулятором)                                        |

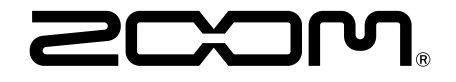

ZOOM CORPORATION 4-4-3 Kanda-surugadai, Chiyoda-ku, Tokyo 101-0062 Japan zoomcorp.com